## 15 การแสดงและ การเปลี่ยนแปลง ข้อความ

ในบทนี้จะอธิบายถึงวิธีการแสดงและแก้ไขข้อความใน GP-Pro EX โปรดเริ่มต้นด้วยการอ่าน "15.1 เมนูการตั้งค่า" (หน้า 15-2) แล้วจึงไปอ่านหน้าที่เกี่ยวข้อง

| 15.1 | เมนการตั้งค่า                                                    |       |
|------|------------------------------------------------------------------|-------|
| 15.2 | การเปลี่ยนและการแสดงข้อความ (ตัวอักษร)                           |       |
| 15.3 | การเปลี่ยนข้อความที่แสดง                                         |       |
| 15.4 | การเปลี่ยนภาษา (หลายภาษา)                                        |       |
| 15.5 | การเปลี่ยนภาษาของข้อความ (หลายภาษา)                              |       |
| 15.6 | การนำเข้า/ส่งออกุตารางข้อความที่ลงทะเบียนสำหรับใช้กับโปรเจคต่างๆ | 15-31 |
| 15.7 | คำแนะนำในการตั้งค่า                                              |       |
| 15.8 | ข้อจำกัด                                                         |       |

### 15.1 เมนูการตั้งค่า

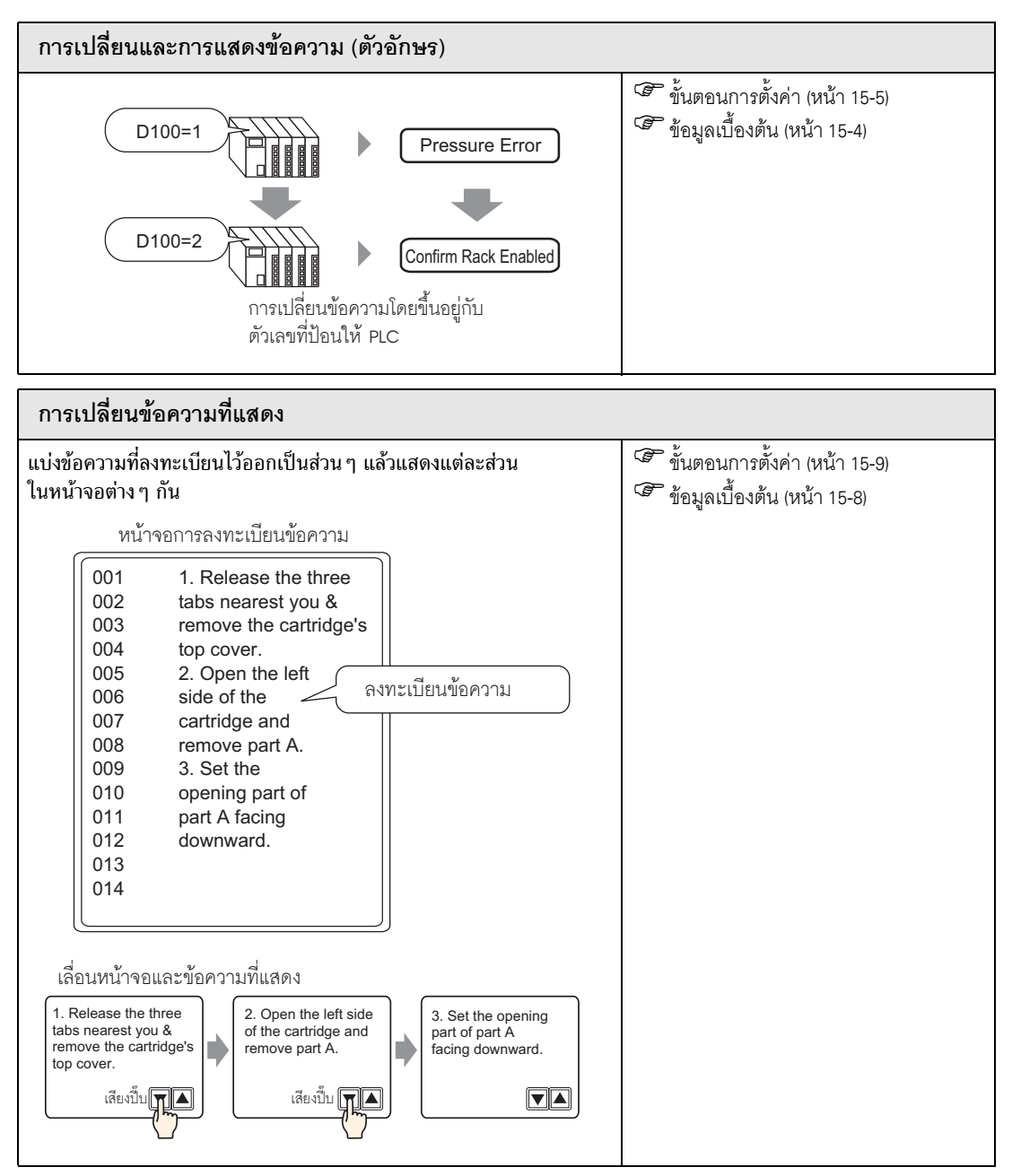

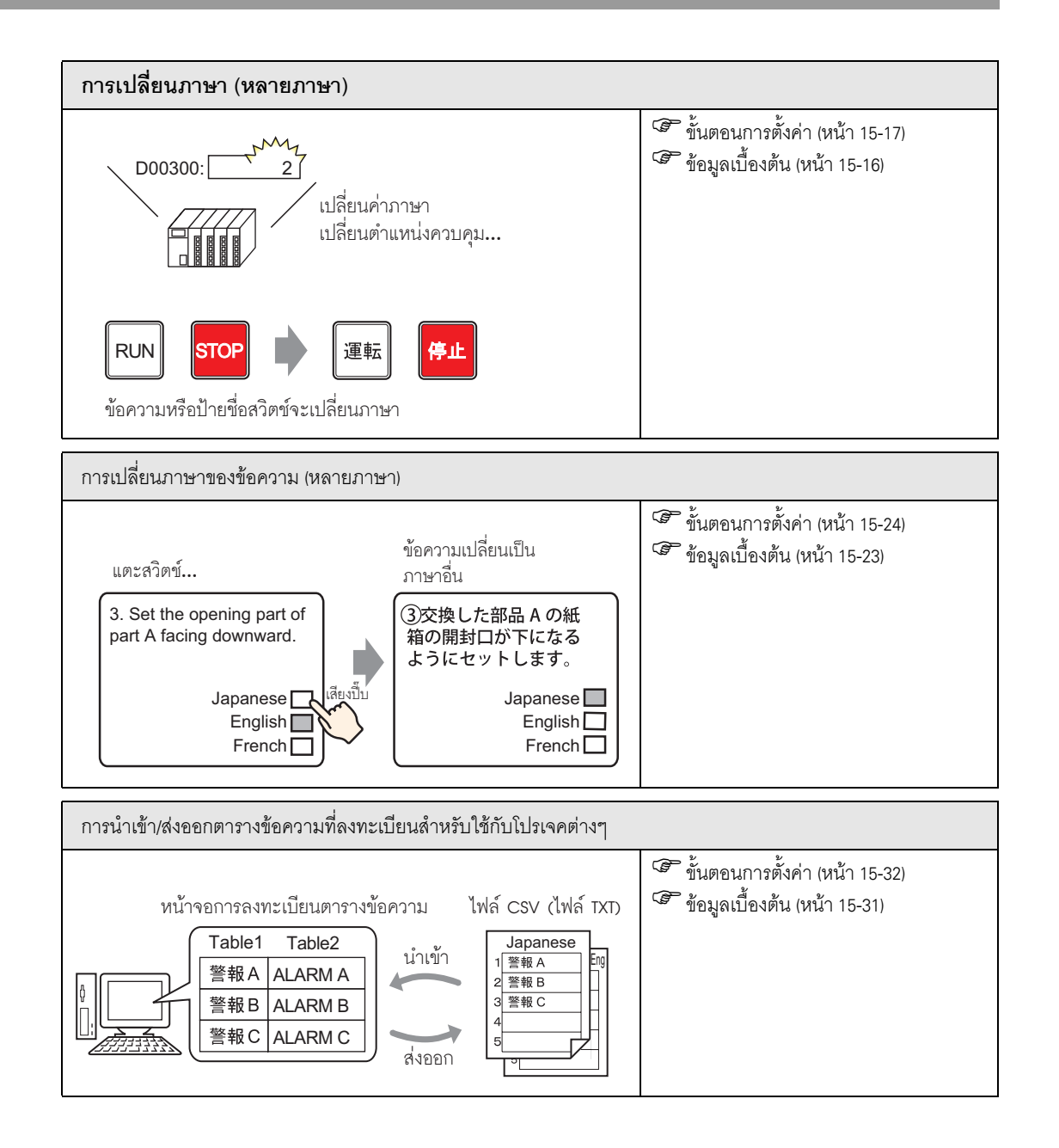

### 15.2 การเปลี่ยนและการแสดงข้อความ (ตัวอักษร)

### 15.2.1 ข้อมูลเบื้องต้น

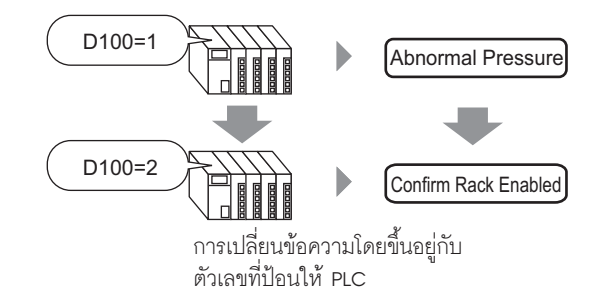

คุณสามารถเปลี่ยนข้อความได้ตามสถานะเปิด/ปิดของตำแหน่งบิต หรือเปลี่ยนข้อความตามการเปลี่ยนแปลงค่า ของตำแหน่งเวิร์ด (0 ถึง 15)

### 15.2.2 ขั้นตอนการตั้งค่า

| หมายเหตุ | 1 |
|----------|---|
| · ·      |   |

- โปรดอ่านรายละเอียดจากคำแนะนำในการตั้งค่า
   "" "15.7.1 การแสดงข้อความคำแนะนำในการตั้งค่า" (หน้า 15-38)
  - สำหรับรายละเอียดของวิธีการวางพาร์ทและการตั้งค่าตำแหน่ง รูปร่าง สี และป้ายชื่อ โปรดดูที่ "ขั้นตอนการแก้ไขพาร์ท"
    - 🍘 "9.6.1 การแก้ไขพาร์ท" (หน้า 9-38)

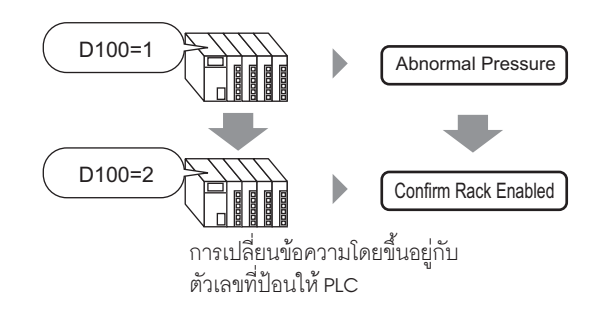

- 1 จากเมนู [Parts (P)] ให้เลือก [Message Display (M)] หรือคลิก 💽 วางพาร์ทลงบนหน้าจอ
- 2 ดับเบิลคลิกที่ Message Display ใหม่ กล่องโต้ตอบดังต่อไปนี้จะปรากฏขึ้น

| 💣 Message Display                |                                                                                                    | × |
|----------------------------------|----------------------------------------------------------------------------------------------------|---|
| Parts ID<br>MD_0000 🚔<br>Comment | Basic Display Color<br>Display Text<br>Direct Inpu<br>Text Display<br>Action Mode Address<br>Bit  [PLC1]X00000 ] |   |
| Help ( <u>H</u> )                | OK (Q) Cancel                                                                                                    |   |

- 3 คลิก [Select Shape] แล้วเลือกรูปร่างของพาร์ทแสดงผลข้อมูล
- 4 ในรายการดรอปดาวน์ [Action Mode] เลือกวิธีการแก้ไขข้อความ

| Action Mode |   |
|-------------|---|
| Word        | • |

### 5 ใน [Address] ตั้งค่าตำแหน่ง (D100) เพื่อทริกเกอร์การแสดงผลข้อความ

| คลิกที่ไอคอนเพื่อแสดงแป้นคีย์<br>ข้อมูลตำแหน่ง | เลือกอุปกรณ์ "D" แล้วป้อน<br>ดำแหน่งเป็น "100" จากนั้น<br>กดปุ่ม "Ent"                                                                                                    |                          |
|------------------------------------------------|----------------------------------------------------------------------------------------------------|--------------------------|
| Address<br>[PLC1]D00000                        | Input Address         Image: Constraint of the second second | Address<br>[[PLC1]D00100 |

1 2

0 Ent

3

-

6 คลิกแท็บ [Display] ในส่วน [Text Type] ให้เลือก [Direct Text]

| 💣 Message Display | ×                                              |
|-------------------|------------------------------------------------|
| Parts ID          | Basic Display Color                            |
| MD_0000           | Text Type                                      |
| Comment           | Direct Text     O Text Table                   |
|                   | Number of Messages Select State                |
|                   | 2 State 0 V                                    |
| ABC               |                                                |
|                   | Font Type Standard Font V Size 8 x 16 Pixels V |
|                   |                                                |
| Select Shape      | Language ASCII Attribute Normai                |
|                   | Register Message                               |
|                   | Fixed Position Undefined                       |
|                   |                                                |
|                   |                                                |
|                   |                                                |
|                   |                                                |
|                   |                                                |
| Help ( <u>H</u> ) | OK (Q) Cancel                                  |

7 ในดรอปดาวน์ลิสต์ [Number of Messages] ให้กำหนดจำนวนข้อความที่จะแสดง

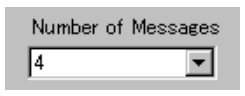

- 8 กำหนดค่า Font Type, Size และ Display Language ของข้อความ
- 9 ในส่วน [Align] ให้กำหนดตำแหน่งของข้อความ

| Alig | nmen | t |
|------|------|---|
| Ξ    |      | Ξ |

10 กำหนดข้อความสำหรับแต่ละสถานะ

ในดรอปดาวน์ลิสต์ [Select State] ให้เลือก [State 0] แล้วพิมพ์ข้อความในช่อง [Register Message] หากเว้นช่องนี้ว่างไว้ จะไม่มีการแสดงข้อความใด ๆ

| Select State | Register Message |
|--------------|------------------|
| State 0      |                  |
|              |                  |
|              |                  |

11 ในดรอปดาวน์ลิสต์ [Select State] ให้เลือก [State 1] แล้วพิมพ์ "Abnormal Pressure" ในช่อง [Register Message] เมื่อมีการจัดเก็บค่า State1 ใน [Address] ข้อความ "Abnormal Pressure" จะปรากฏขึ้น

| Select State | Register Message |
|--------------|------------------|
| State 1      | Abnormal Pressre |
|              |                  |
|              |                  |

12 ในดรอปดาวน์ลิสต์ [Select State] ให้เลือก [State 2] แล้วพิมพ์ "Confirm Rack Enabled" ในช่อง [Register Message] เมื่อมีการจัดเก็บค่า State 2 ใน [Address] ข้อความ "Confirm Rack Enabled" จะปรากฏขึ้น

| Select State |   |
|--------------|---|
| State 2      | • |

| Register Message     |
|----------------------|
| Confirm Rack Enabled |
|                      |
|                      |

- 13 คุณสามารถตั้งค่า Text Color และ Plate Color สำหรับสถานะแต่ละสถานะในแท็บ [Color] ได้ตามต้องการ แล้วคลิก [OK]
  - หมายเหตุ • หากคุณเลือกข้อความที่ยังไม่ได้ระบุ จะไม่มีการแสดงข้อความใด ๆ ตัวอย่างเช่น หากตั้งค่า Number of Message ไว้เท่ากับ 16 แต่มีเพียงสถานะ 0 ถึง 3 เท่านั้นที่กำหนดข้อความไว้ สถานะ 4 ถึง 16 จะแสดงเฉพาะกรอบข้อความเท่านั้น
    - คุณสามารถป้อนข้อความแต่ละข้อความด้วยอักขระแบบไบต์เดี่ยวไม่เกิน 100 ตัว อักขระใด ๆ ที่เกินจากตัวที่ 100 จะไม่แสดงในข้อความ

### 15.3 การเปลี่ยนข้อความที่แสดง

### 15.3.1 ข้อมูลเบื้องต้น

หน้าจอการลงทะเบียนข้อความ

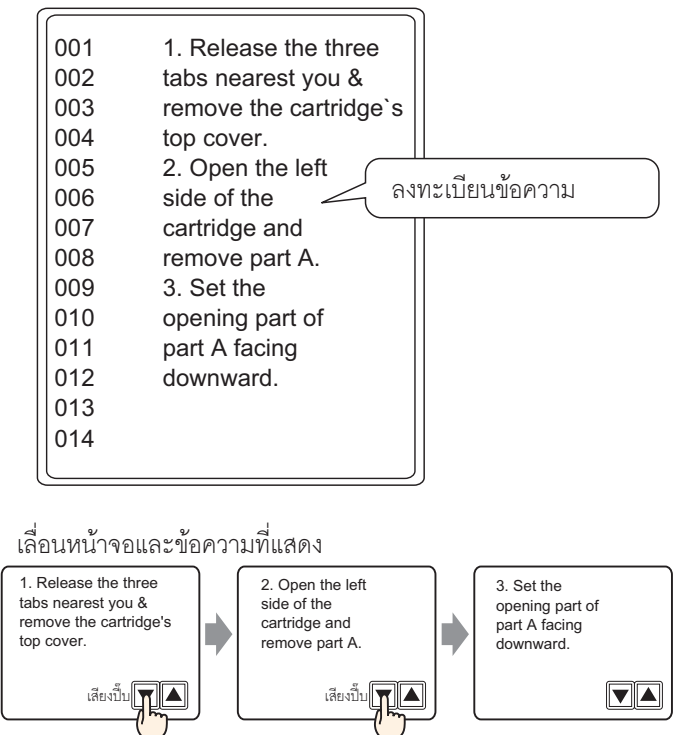

แสดงข้อความที่ลงทะเบียนในหน้าจอ คุณสามารถแสดงข้อความที่ยาวเกินกว่าหนึ่งหน้าจอได้โดยการแสดงผลในหลายหน้าจอ

### 15.3.2 ขั้นตอนการตั้งค่า

| หมายเหตุ | <ul> <li>โปรดอ่านรายละเอียดจากคำแนะนำในการตั้งค่า</li> <li>"15.7.1 การแสดงข้อความคำแนะนำในการตั้งค่า" (หน้า 15-42)</li> <li>"15.7.2 คำแนะนำในการตั้งค่า [Text Registration] ทั่วไป" (หน้า 15-49)</li> <li>สำหรับรายละเอียดของวิธีการวางพาร์ทและการตั้งค่าตำแหน่ง รูปร่าง สี และป้ายชื่อ โปรดดูที่<br/>"ขั้นตอนการแก้ไขพาร์ท"</li> <li>"9.6.1 การแก้ไขพาร์ท" (หน้า 9-38)</li> </ul> |
|----------|----------------------------------------------------------------------------------------------------|
|          |                                                                                                    |

#### แสดงข้อความที่ลงทะเบียนไว้บนหน้าจอ

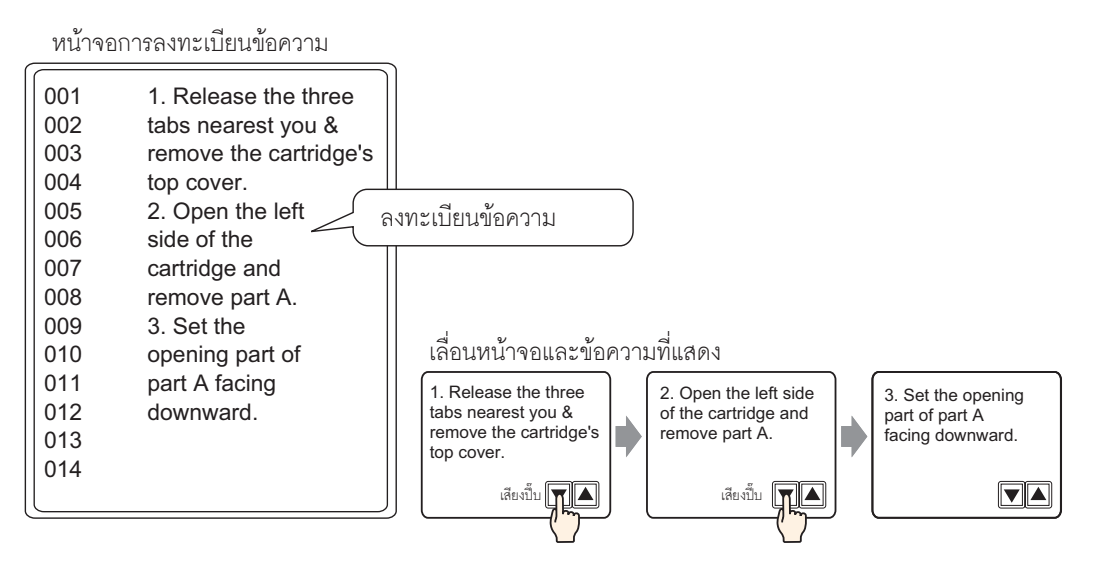

- 1 จากเมนู [Common Settings (R)] เลือก [Text Registration (T)] หรือคลิก 📓 กล่องโต้ตอบ [New Text/Open] จะปรากฏขึ้น
- 2 ตั้งค่าหมายเลขข้อความและคำอธิบาย แล้วคลิก [New]

| 💰 New Text/0 | Open         |     | ×      |
|--------------|--------------|-----|--------|
| New          | C Open       |     |        |
| Number       |              |     |        |
| Comment      | Imaintenance |     |        |
|              |              |     |        |
|              |              |     |        |
|              |              |     |        |
|              |              |     |        |
|              |              |     |        |
|              |              |     |        |
|              |              |     |        |
|              | -            | New | Cancel |

3 หน้าจอป้อนข้อความจะแสดงขึ้น ป้อนอักษรสำหรับข้อความ

| 💭 Base 1 (Untitled) 🗙 🛐 Text 1 (Maintenance) 🗙 | ∢ ⊳ 🗙    |
|------------------------------------------------|----------|
| Input Multilanguage                            |          |
| Language ASCII                                 |          |
| 10 20 30 40 50 60 70 80 9                      | <u> </u> |
| 002 tabs nearest you 4                         | - 1      |
| 003 remove the cartridge's                     |          |
| 004 top cover.                                 | - 1      |
| 005 2. Open the left                           | - 1      |
| 006 side of the                                | - 1      |
| 007 cartridge and                              | - 1      |
| 008 remove part A.                             | - 1      |
| 009 3. Set the                                 | - 1      |
| 010 opening part of                            | - 1      |
| 011 part A facing                              | - 1      |
| 012 downward.                                  | - 1      |
| 013                                            | - 1      |
| 014                                            |          |
| 015                                            | - 1      |
| 016                                            | - 1      |
| 017                                            | - 1      |
| 018                                            |          |
| 019                                            | - 1      |
| 020                                            |          |
|                                                |          |

คลิก 🔄 🚫 ที่มุมขวาบนของหน้าจอเพื่อปิดหน้าจอป้อนข้อความ

- 4 ในเมนู [Parts (P)] เลือก [Message Display (M)] หรือคลิก 💽 เพื่อเปิดและแสดงหน้าจอที่คุณต้องการแสดงข้อความ
- 5 ดับเบิลคลิกที่ Message Display ใหม่ กล่องโต้ตอบดังต่อไปนี้จะปรากฏขึ้น

| 💰 Message Display                                         |                                                                                                    | X |
|-----------------------------------------------------------|----------------------------------------------------------------------------------------------------|---|
| Parts ID<br>MD_0000 ***<br>Comment<br>ABC<br>Select Shape | Basic Display Color<br>Display Text<br>Direct Input Text Display<br>Action Mode Address<br>Bit   [PLC1]X00000  ] |   |
| Help ( <u>H</u> )                                         | Cancel                                                                                                    |   |

6 เลือก [Text Display] แล้วเปลี่ยนกล่องโต้ตอบเป็นมุมมอง [Detail]

| 💰 Message Display                                               | ×                                                                                                    |
|-----------------------------------------------------------------|----------------------------------------------------------------------------------------------------|
| Parts ID<br>MD_0000  Comment<br>ABC<br>Select Shape<br>No Shape | Basic Display Color<br>Display Text<br>Direct Input<br>Text Display<br>Specify Text File<br>Number<br>Constant<br>Start Row Bit Address<br>Number of Bits<br>Rows Scroll |
| Help ( <u>H</u> )                                               | OK (Q) Cancel                                                                                                    |

7 ใน [Specify Text File Number] ให้เลือกวิธีระบุข้อความที่จะแสดงผล ตั้งค่า [Text File Number]

| Specify Text File<br>Number | Text File Number |
|-----------------------------|------------------|
| Constant 💌                  |                  |

8 ใน [Start Row Bit Address] ให้ตั้งค่าตำแหน่งเริ่มต้น (บิต 00 ของ D100) ที่จะทริกเกอร์หน้าจอของข้อความ

เลือกอปกรณ์ "D" แล้วป้อนต่ำแหน่งเป็น "100.0"

| คลิกที่ไอคอนเพื่อแสดงแป้นคื | ย์ข้อมูลตำแหน่ง |              |               | เลือกอุปกรณ์<br>จากนั้นกดปุ่ม | ม์ "D" แล้ว:<br>ม Enter                                                                 | ป้อนต่ำแหเ                            | เ่งเป็น "10( | ).0" |
|-----------------------------|-----------------|--------------|---------------|-------------------------------|-----------------------------------------------------------------------------------------|---------------------------------------|--------------|------|
| Start Row Bit Address       | [PLC1]X00000    | <b>ค</b> ลิก | Start Row Bit | Address                       | ress<br>⇒ PLC1<br>▼ 100.0<br>C<br>F<br>4<br>1<br>(<br>PLC1]<br>(<br>PLC1]<br>(<br>PLC1] | Cir<br>7 8 9<br>4 5 6<br>2 3<br>0 Ent |              |      |
|                             |                 |              |               |                               |                                                                                         |                                       |              |      |

• กำหนดตำแหน่งบิตหรือตำแหน่งเวิร์ดเพื่อระบุบิต หากคุณกำหนดตำแหน่งบิต จะกำหนดค่า [Number of Bits] ของตำแหน่งชนิดเรียงลำดับเพื่อตั้งค่าแถวเริ่มต้นการแสดงผล หากคุณกำหนดตำแหน่งเวิร์ด จะใช้ [Number of Bits] ของบิตชนิดเรียงลำดับในเวิร์ด (16 บิต)

หมายเหตุ

9 ในฟิลด์ [Number of Bits] ให้ตั้งค่าจำนวนบิตสำหรับใช้ในการกำหนดการแสดงแถวเริ่มต้น

|          | Number of Bits 2                                                                                                    |
|----------|----------------------------------------------------------------------------------------------------|
| หมายเหตุ | <ul> <li>จำนวนบิตที่จะใช้ขึ้นอยู่กับ [Rows Scroll] ในการเลื่อนดูครั้งละ 4 แถว คุณต้องเลื่อนสูงสุด 3 ครั้ง<br/>เพื่อให้หน้าจอแสดงข้อความ 12 แถว ระบบต้องใช้บิต 2 บิตในการจัดเก็บค่า "3"</li> </ul> |
|          | 15       00         D100                                                                                                    |

10 ในฟิลด์ [Rows Scroll] ให้ตั้งค่าจำนวนแถวของข้อความสำหรับการเลื่อนแต่ละครั้ง

| Rows Scroll | 4 | <u>=</u> |
|-------------|---|----------|
|-------------|---|----------|

11 คลิกแท็บ [Display] ตั้งค่า [Display Characters] และ [Display Rows]

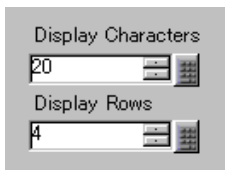

หมายเหตุ

 ตั้งค่า "1" ใน [Display Characters] เพื่อแสดงอักขระแบบไบต์เดี่ยว 1 ตัว ตั้งค่า "2" สำหรับอักขระไบต์คู่หนึ่งตัว 12 คุณสามารถตั้งค่าสีของการแสดงข้อความและสีของข้อความในแท็บ [Color] ได้ตามต้องการ แล้วคลิก [OK] การตั้งค่าการแสดงข้อความเสร็จสมบูรณ์แล้ว

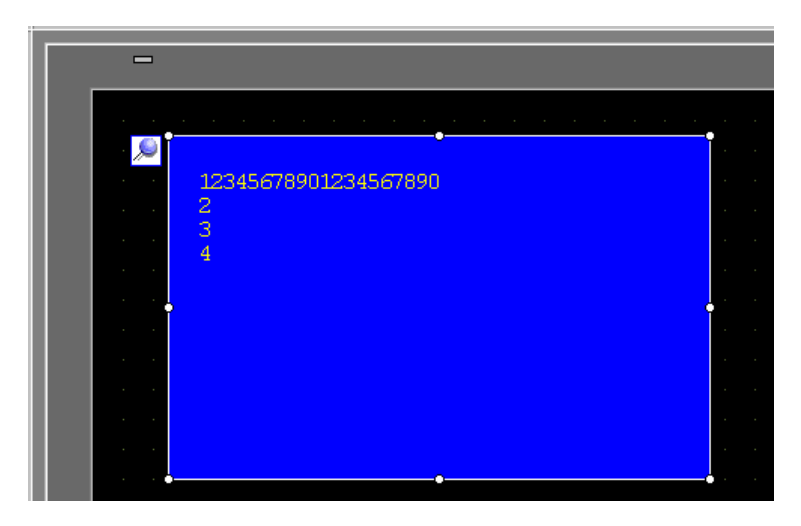

- 13 ตั้งค่าสวิตช์เพื่อเลื่อนดูข้อความ จากเมนู [Parts (P)] ให้ชี้ไปที่ [Switch Lamp (C)] แล้วเลือก [Word Switch (W)] หรือคลิก 🧕 วางสวิตช์บนหน้าจอ
- 14 ดับเบิลคลิกที่สวิตช์ใหม่ กล่องโต้ตอบดังต่อไปนี้จะปรากฏขึ้น

| 💰 Switch/Lamp                                            | x                                                                                                    |
|----------------------------------------------------------|----------------------------------------------------------------------------------------------------|
| Parts ID<br>SL_0001                                      | Switch Feature Switch Common Lamp Feature Color Label                                                                                                    |
| Comment<br>Comment<br>Normal<br>Select Shape<br>No Shape | Word Switch       Image: Second Switch         Word Switch       Image: Second Switch         Image: Second Switch       Image: Second Switch         Image: Second Switch |
|                                                          | Copy and Add                                                                                                    |
| Help ( <u>H</u> )                                        | OK (Q) Cancel                                                                                                    |

- 15 คลิก [Select Shape] แล้วเลือกรูปร่างสวิตช์
- 16 ในฟิลด์ [Word Address] ตั้งค่าตำแหน่ง (D100) ที่คุณต้องการเขียนข้อมูลเมื่อคุณแตะสวิตช์

| Word Address |     |
|--------------|-----|
| [PLC1]D00100 | ▼ 🚃 |

17 ในรายการดรอปดาวน์ [Word Action] เลือก [Add Data] กำหนดค่าตำแหน่งใน [Addition Base Word Address]

| Word Action                | Data Type           |
|----------------------------|---------------------|
| Add Data                   | Bin                 |
| Addition Base Word Address | Constant            |
| [PLC1]D00100               | + T = #             |
|                            | D00100 = D00100 + 1 |

18 ตั้งค่าสีและป้ายชื่อของสวิตซ์บนแท็บ [Color] และแท็บ [Label] ตามต้องการ แล้วคลิก [OK] สวิตซ์สำหรับ ใช้เลื่อนไปยังข้อความถัดไปจะถูกสร้างขึ้น

| _ |                      |  |
|---|----------------------|--|
|   |                      |  |
|   |                      |  |
|   | 12345678901234567890 |  |
|   | 2                    |  |
|   | 3                    |  |
|   |                      |  |
|   |                      |  |
|   |                      |  |
|   |                      |  |
|   |                      |  |
|   |                      |  |
|   |                      |  |
|   | <br>                 |  |
|   |                      |  |
|   |                      |  |

19 สร้างสวิตช์เพื่อใช้เลื่อนไปยังข้อความก่อนหน้าด้วย วางสวิตช์ตั้งค่าตำแหน่งเวิร์ดแล้วเลือก [Subtract Data] จากรายการดรอปดาวน์ [Word Action]

| Word Action                   | Data Type                      |
|-------------------------------|--------------------------------|
| Subtract Data 💌               | Bin 💌                          |
| Subtraction Base Word Address | Constant                       |
| [PLC1]D00000 🛛 🔽 🥅 -          |                                |
|                               | Continuous Subtract<br>Feature |
|                               | D00100 = D00000 - 1            |

สวิตช์เลื่อนดูข้อความ 2 สวิตช์ได้ถูกวางไว้เรียบร้อยแล้ว

หมายเหตุ

- ระบบสามารถแสดงข้อความได้ถึง 512 บรรทัดด้วยอักขระแบบไบต์เดี่ยวจำนวนไม่เกิน 100 ตัว ต่อบรรทัด
- หากข้อมูลที่กำหนดให้เป็นแถวเริ่มต้นการแสดงผลนั้นไม่มีแถวข้อความที่เกี่ยวข้องอยู่ จะไม่มีการดำเนินการใด ๆ เกิดขึ้น โดยแถวที่แสดงอยู่ก่อนหน้าจะยังคงแสดงอยู่
- ถ้าข้อความของคุณยาวกว่าพื้นที่แสดงผล ข้อความส่ว<sup>ั</sup>นที่เกินจากพื้นที่จะถูกตัดอ<sup>อ</sup>อกและไม่แสดง

### 15.4 การเปลี่ยนภาษา (หลายภาษา)

### 15.4.1 ข้อมูลเบื้องต้น

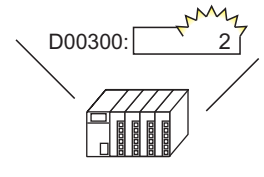

เปลี่ยนค่าภาษา เปลี่ยนตำแหน่งควบคุม...

ข้อความทั้งหมดที่ใช้ตารางข้อความ (ข้อความที่วาดเอง, ป้ายชื่อสวิตช์ เป็นต้น) จะเปลี่ยนภาษา

運転

停止

สร้างตารางข้อความที่มีข้อความหลายภาษา จากนั้นคุณจะสามารถเปลี่ยนภาษาในออบเจ็กต์ข้อความได้ แม้ในขณะที่ระบบทำงานอยู่ (ไม่มีฟังก์ชันการแปลภาษา)

RUN

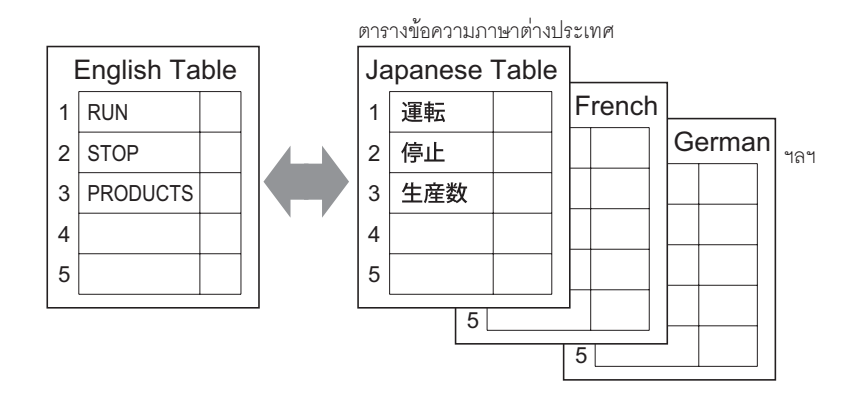

### 15.4.2 ขั้นตอนการตั้งค่า

| หมายเหตุ | <ul> <li>โปรดอ่านรายละเอียดจากคำแนะนำในการตั้งค่า</li> <li>""15.7.3 คำแนะนำในการตั้งค่า Text Table" (หน้า 15-51)</li> </ul> |
|----------|----------------------------------------------------------------------------------------------------|
|          | 🐨 "15.7.4 คำแนะนำในการตั้งค่าป้ายชื่อสวิตช์/ไฟลัญญาณ (เลือก Text Table)" (หน้า 15-56)                                       |
|          | <ul> <li>สำหรับรายละเอียดของวิธีการวางพาร์ทและการตั้งค่าตำแหน่ง รูปร่าง สี และป้ายชื่อ โปรดดูที่</li> </ul>                 |
|          | "ขั้นตอนการแก้ไขพาร์ท"                                                                                                    |

ਓ "9.6.1 การแก้ไขพาร์ท" (หน้า 9-38)

#### ตั้งค่าการเปลี่ยนภาษาของป้ายชื่อของสวิตช์ขณะที่ระบบกำลังทำงานอยู่

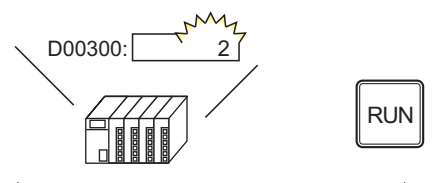

เปลี่ยนค่าภาษา เปลี่ยนตำแหน่งควบคุม... ป้ายชื่อสวิตช์จะเปลี่ยนภาษา

運転

停止

1 ลงทะเบียนคำและวลีต่าง ๆ ที่จะใช้บนหน้าจอในตารางข้อความ

| จากเมนู [Common Settings (R)] ให้เลือก [Text Table (S)] หรือคลิก | A. | หน้าต่างต่อไปนี้จะเปิดขึ้น |
|------------------------------------------------------------------|----|----------------------------|
|------------------------------------------------------------------|----|----------------------------|

| 📃 Bas   | e 1 (Untitled | ) 🗙 🌆 1     | Fext Table 🗙      |        | $\triangleleft  \triangleright  \mathbf{X}$ |
|---------|---------------|-------------|-------------------|--------|---------------------------------------------|
| Text Ta | ble           |             |                   |        |                                             |
|         |               | Lan         | guage Change      | Import |                                             |
|         | Jun           | np Sel      | ect Table to Show | Export |                                             |
| Number  | acters per    | ines of Tex |                   |        | <b>_</b>                                    |
| 1       | 10            | 1           |                   |        |                                             |
| 2       | 10            | 1           |                   |        |                                             |
| 3       | 10            | 1           |                   |        |                                             |
| 4       | 10            | 1           |                   |        |                                             |
| 5       | 10            | 1           |                   |        |                                             |
| 6       | 10            | 1           |                   |        |                                             |
| 7       | 10            | 1           |                   |        |                                             |
| 8       | 10            | 1           |                   |        |                                             |
| 9       | 10            | 1           |                   |        |                                             |
| 10      | 10            | 1           |                   |        |                                             |
| 11      | 10            | 1           |                   |        |                                             |
| 12      | 10            | 1           |                   |        |                                             |
| 13      | 10            | 1           |                   |        |                                             |
| 14      | 10            | 1           |                   |        |                                             |
| 15      | 10            | 1           |                   |        |                                             |
| 16      | 10            | 1           |                   |        |                                             |
| 17      | 10            | 1           |                   |        |                                             |
| 18      | 10            | 1           |                   |        |                                             |
| 19      | 10            | 1           |                   |        |                                             |
| 20      | 10            | 1           |                   |        | -                                           |
| •       | 10            | 4           |                   |        |                                             |

2 คลิก [Language Change] กล่องโต้ตอบต่อไปนี้จะปรากฏขึ้น เลือกช่องทำเครื่องหมาย [Enable Language Change Feature]

| Swite   | hing Control Itsu on Transcore |          |
|---------|--------------------------------|----------|
| Addre   | ss                             | <u> </u> |
| Initial | Table Table 1                  |          |
| Numbe   | Table Name                     | Language |
| 1       | Table 1                        | ASCII    |
| 2       | Table 2                        | ASCII    |
| 3       | Table 3                        | ASCII    |
| 4       | Table 4                        | ASCII    |
| 5       | Table 5                        | ASCII    |
| 6       | Table 6                        | ASCII    |
| 7       | Table 7                        | ASCII    |
| 8       | Table 8                        | ASCII    |
| 9       | Table 9                        | ASCII    |
| 10      | Table 10                       | ASCII    |
| 11      | Tabla 11                       | ASOT     |

หมายเหตุ

 หากคุณลบเครื่องหมายในช่อง [Enable Language Change Feature] ข้อมูลตารางข้อความ จะถูกลบออก

3 ในฟิลด์ [Switching Control Address] ให้ตั้งค่าตำแหน่ง (เช่น D300) ที่จะใช้จัดเก็บหมายเลขตารางที่จะแสดง

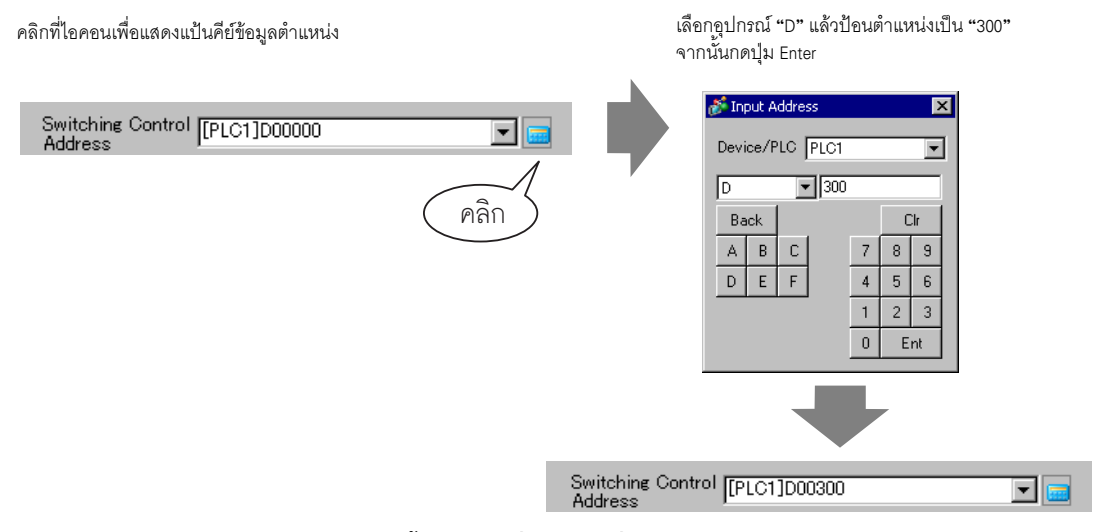

4 ในรายการดรอปดาวน์ [Initial Table] ให้ตั้งค่าตารางที่จะแสดงเมื่อ [Switching Control Address] ที่ระบุไว้ถูกตั้งค่าเป็น "0"

| Initial Table | Table 1 | • |
|---------------|---------|---|
|               |         |   |

5 เลือกภาษาแสดงผลของแต่ละตารางแล้วคลิก [OK]

| 🚰 Langu<br>🔽 Enat | age Change<br>de Language | Change Featur | re                   |
|-------------------|---------------------------|---------------|----------------------|
| Switcł<br>Addre   | ning Control<br>ss        | [PLC1]D00300  |                      |
| Initial           | Table                     | Table 1       | •                    |
| Jumbe             | Tab                       | le Name       | Language 🔺           |
| 1                 | Table 1                   |               | ASCII                |
| 2                 | Table 2                   |               | ASCII 🔹              |
| 3                 | Table 3                   |               | ASCII                |
| 4                 | Table 4                   |               | Japanese             |
| 5                 | Table 5                   |               | Chinese(Traditional) |
| 6                 | Table 6                   |               | Chinese(Simplified)  |
| 7                 | Table 7                   |               | Korean               |
| 8                 | Table 8                   |               | Cyrillic Alphabet    |
| 9                 | Table 9                   |               | Thai                 |
| 10                | Table 10                  |               | ASCI                 |
| 11                | Tabla 11                  |               | Δ90Π                 |
|                   |                           |               | OK (O) Cancel        |

6 ในตารางข้อความ ให้ตั้งค่า [Number of Characters] และ [Number of Text Rows] และป้อนคำหรือข้อความสั้น ๆ ในแต่ละตาราง

| 📃 Base 1 (Untitled) 🗙 🌆 Text Table 🗙 |            |               |                                |                     |
|--------------------------------------|------------|---------------|--------------------------------|---------------------|
| Text Ta                              | ble        |               |                                |                     |
|                                      |            | Lan           | <u>guage Change</u> <u>Imp</u> | <u>ort</u>          |
|                                      | Jun        | np <u>Sel</u> | ect Table to Show Exp          | <u>iort</u>         |
| Number                               | acters per | ines of Tex   | 1: ASCII Table 1               | 2: Japanese Table 2 |
| 1                                    | 10         | 1             | Run                            | 運転                  |
| 2                                    | 10         | 1             | Stop                           | 停止                  |
| 3                                    | 10         | 1             | Products                       | 生産数                 |
| 4                                    | 10         | 1             |                                |                     |
| 5                                    | 10         | 1             |                                |                     |
|                                      | 1          | 1             |                                |                     |

หลังจากป้อนข้อมูลแล้ว ให้คลิก 🛛 🕢 ที่มุมขวาบนเพื่อปิด [Text Table]

การลงทะเบียนตารางข้อความจะเสร็จสมบูรณ์

7 ใช้ตารางข้อความเป็นป้ายชื่อของสวิตช์ที่ใช้บนหน้าจอ

เปิดหน้าจอ จากเมนู [Parts (P)] ให้ชี้ที่ [Switch Lamp (C)] แล้วเลือก [Bit Switch (B)] หรือคลิก วางสวิตช์เปิด/ปิดบิตบนหน้าจอ 8 ดับเบิลคลิกที่สวิตช์ใหม่ กล่องโต้ตอบดังต่อไปนี้จะปรากฏขึ้น

| Switch/Lamp                                                               |                              |                |                                |                                         |                   |                    | × |
|---------------------------------------------------------------------------|------------------------------|----------------|--------------------------------|-----------------------------------------|-------------------|--------------------|---|
| Switch/Lamp Parts ID SL_0000 Comment Comment Normal Select Shape No Shape | Switch Feature Switch Common | a Lamp Feature | l Color   L.<br>Word<br>Switch | abel  <br>Screen<br>Change<br>y to Lamp | Special<br>Switch | Selector<br>Switch | × |
| Help ( <u>H</u> )                                                         |                              |                |                                |                                         | ок ( <u>о</u> )   | Cancel             |   |

- 9 คลิก [Select Shape] แล้วเลือกรูปร่างสวิตช์
- 10 ระบุ [Bit Address] แล้วเลือก [Bit Set] ใน [Bit Action]

| Bit Address    |              |
|----------------|--------------|
| [PLC1]M000100  | ▼ 🚃          |
| Copy from Lamp | Copy to Lamp |
| Bit Action     |              |
| Bit Set        | •            |

11 คลิกแท็บ [Label] แล้วเลือก [Text Table]

| 💰 Switch/Lamp     | X                                                          |
|-------------------|------------------------------------------------------------|
| Parts ID          | Switch Feature   Switch Common   Lamp Feature   Colo Label |
| Comment           | O Direct Text Table                                        |
| <u> </u>          | Select State Normal                                        |
| · · · · · ·       | Font                                                       |
|                   | Font Type Standard Font 💌 Size 8 x 16 Pixels 💌             |
|                   | Text Attribute Normal                                      |
| himmed a          | Text Orlan Dial                                            |
| Normal            |                                                            |
| Select Shape      | Gopy to All Labels Glear All Labels Shadow Color Blink     |
| No Shape          |                                                            |
|                   | Background Color Blink                                     |
|                   | Transpare 💌 None 💌                                         |
|                   | ✓ Fixed Position                                           |
|                   |                                                            |
|                   |                                                            |
|                   |                                                            |
| Help ( <u>H</u> ) | OK (O) Cancel                                              |

- 12 ตั้งค่า Font Type, Size, Text Color และค่าอื่น ๆ ของป้ายชื่อ
- 13 เมื่อมีข้อความปรากฏขึ้นในรายการดรอปดาวน์ ให้เลือกข้อความสำหรับป้ายชื่อ

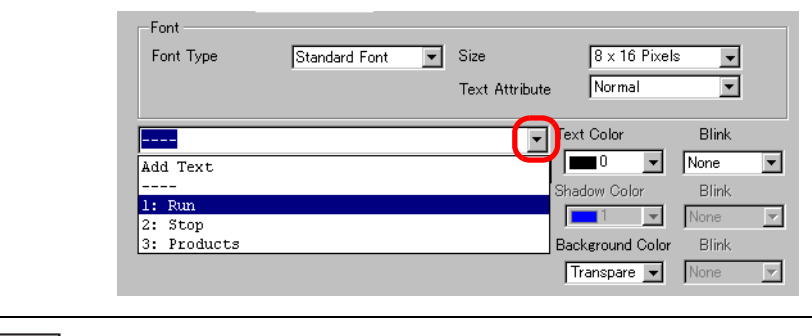

หมายเหตุ

ในการเพิ่มคำใหม่ซึ่งไม่ได้ลงทะเบียนในตารางข้อความ ให้เลือก [Add Text]

#### 14 ตั้งค่าตำแหน่งการแสดงของข้อความป้ายชื่อ แล้วคลิก [OK]

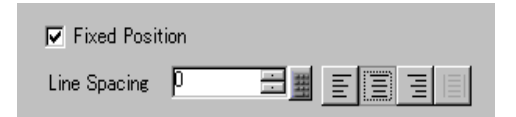

สวิตช์ "Run" ถูกสร้างขึ้นเรียบร้อยแล้ว

#### 15 สร้างสวิตช์ "Stop" ด้วยวิธีการเดียวกัน

| แท็บ [Switch Feature]                                  | แท็บ [Label]                                            |
|--------------------------------------------------------|---------------------------------------------------------|
| Bit Address [PLC1]M000100  Copy from Lamp Copy to Lamp | Font<br>Font Type Standard Font  Size<br>Text Attribute |
| Bit Action<br>Bit Reset                                | 2: Stop<br>Copy to All Labels Clear All Labels          |

#### สวิตช์ 2 สวิตช์ถูกสร้างขึ้นเรียบร้อยแล้ว

|             | • | • | • 0 | ) ( | • | • |   | <br>• | • | 1 | 1 | • | • | • | · | • | • | • | • | , | 2 | • | • | •          | • | • | • | • | • | • | 3 |
|-------------|---|---|-----|-----|---|---|---|-------|---|---|---|---|---|---|---|---|---|---|---|---|---|---|---|------------|---|---|---|---|---|---|---|
| -           | ſ |   |     |     |   |   | 1 |       |   |   |   |   |   |   |   |   |   |   |   |   |   | 8 |   |            |   |   |   |   |   |   |   |
| 0<br>-<br>- | l |   |     |     |   |   |   |       |   |   |   |   |   |   |   |   |   |   |   |   |   |   |   |            |   |   |   |   |   |   |   |
| :           |   |   |     |     |   |   | ľ |       | _ |   | _ |   | _ |   |   |   |   |   | Ì |   | _ |   | _ |            | _ |   | - | 1 |   |   |   |
| :           |   |   |     |     |   |   |   |       | R | u | n |   |   |   |   |   |   |   |   |   |   | 3 | t | <b>0</b> ] | þ |   |   |   |   |   |   |
| 1           |   |   |     |     |   |   | - |       | - |   |   |   |   |   |   |   |   |   |   |   | - |   |   |            |   |   |   |   |   |   |   |

ในการตรวจสอบสถานะการแสดงผลเมื่อตารางข้อความถูกเปลี่ยนแปลง จากเมนู [View (V)] ให้ชี้ที่ [Change Language (L)] แล้วเลือก [Table 2]

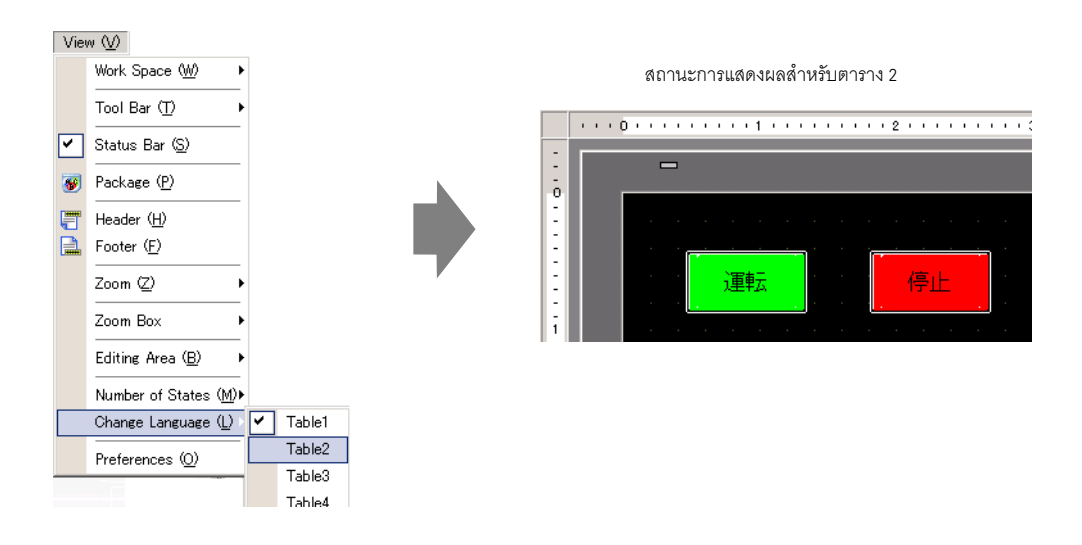

หมายเหตุ

- คุณสามารถใช้ข้อความที่ลงทะเบียนในตารางข้อความกับการแสดงข้อความ, ข้อความที่วาด, ชื่อรายการพาร์ทการแจ้งเตือน, ข้อความแจ้งเตือน ฯลฯ เช่นเดียวกับป้ายชื่อสวิตช์
  - "15.7.1 การแสดงข้อความคำแนะนำในการตั้งค่า Direct Input Display (Text Table)" (หน้า 15-40)
  - 🐨 "15.7.5 คำแนะนำในการตั้งค่าการวาดข้อความ (โดยใช้ตารางข้อความ)" (หน้า 15-58)
  - "\* "15.7.6 คำแนะนำในการตั้งค่า Item/แบบละเอียด (ตารางข้อความ) ของพาร์ทการแจ้งเตือน" (หน้า 15-60)
  - 🐨 "15.7.7 คำแนะนำในการตั้งค่า Alarm (Enable Text Table)" (หน้า 15-62)
- หากคุณเปลี่ยนภาษา ข้อความทั้งหมดที่ใช้ตารางข้อความจะถูกเปลี่ยนไปด้วย หากมีการลงทะเบียน ข้อความหลายภาษา ภาษาของข้อความที่แสดงก็จะถูกเปลี่ยนไปด้วย

### 15.5 การเปลี่ยนภาษาของข้อความ (หลายภาษา)

### 15.5.1 ข้อมูลเบื้องต้น

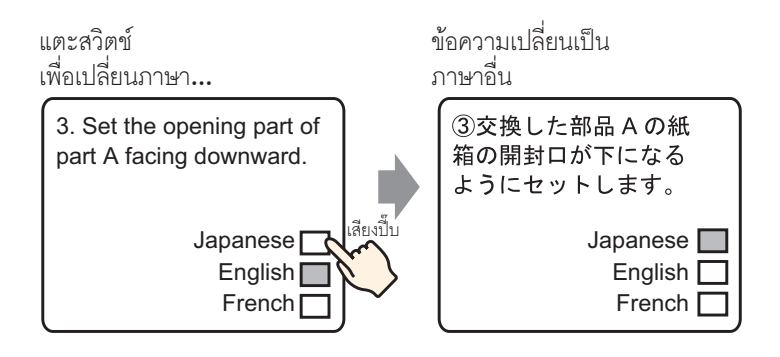

สร้างข้อความที่กำหนดไว้ด้วยคำหรือวลีในอีกภาษาหนึ่งตามที่คุณต้องการให้ข้อความนั้นแสดงออกมา จากนั้นคุณจะสามารถเปลี่ยนภาษาของข้อความได้แม้ในขณะที่ระบบกำลังทำงานอยู่ (ไม่มีฟังก์ชันการแปลภาษา) หากคุณเปลี่ยนภาษา ข้อความทั้งหมดที่ใช้ตารางข้อความตลอดจนข้อความนั้นจะถูกเปลี่ยนไปด้วย

### 15.5.2 ขั้นตอนการตั้งค่า

# โปรดอ่านรายละเอียดจากคำแนะนำในการตั้งค่า " "15.7.2 คำแนะนำในการตั้งค่า [Text Registration] ทั่วไป" (หน้า 15-49) " "15.7.1 การแสดงข้อความคำแนะนำในการตั้งค่า" (หน้า 15-42) สำหรับรายละเอียดของวิธีการวางพาร์ทและการตั้งค่าตำแหน่ง รูปร่าง สี และป้ายชื่อ โปรดดูที่ "ขั้นตอนการแก้ไขพาร์ท" " "9.6.1 การแก้ไขพาร์ท" (หน้า 9-38)

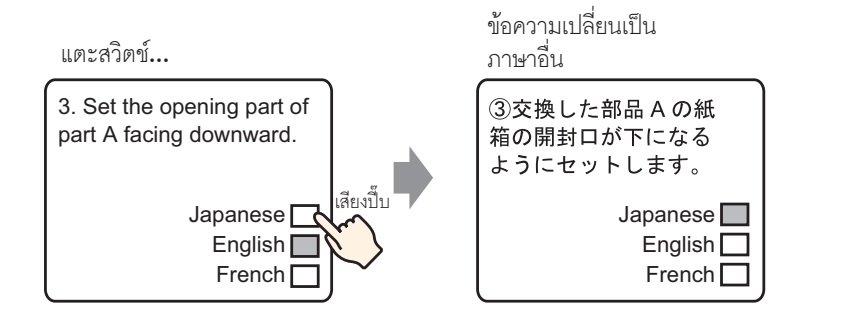

- 1 จากเมนู [Common Settings (R)] เลือก [Text Registration (T)] หรือคลิก 📝 กล่องโต้ตอบ [New Text/Open] จะปรากฏขึ้น
- 2 ตั้งค่าหมายเลขข้อความและป้อนคำอธิบาย แล้วคลิก [New]

| 💰 New Text/O      | pen       |  |     | ×      |
|-------------------|-----------|--|-----|--------|
| New               | O Open    |  |     |        |
| Number<br>Comment | 1 million |  |     |        |
|                   |           |  | New | Cancel |

3 หน้าจอป้อนข้อความจะปรากฏขึ้น เลือกช่องทำเครื่องหมาย [Input Multilanguage] ข้อความต่อไปนี้จะปรากฏขึ้น คลิก [Yes]

| 📃 Base | 1 (Untitled) 🗙 🛐 Text 1 (Set) 🗙 🖉                            |
|--------|--------------------------------------------------------------|
|        | 🔽 Input Multilanguage                                        |
|        |                                                              |
| Langua |                                                              |
|        | 10 20 30 40 50 60 70 80 90 100                               |
| 001    |                                                              |
| 002    |                                                              |
| 003    |                                                              |
| 004    |                                                              |
| 005    |                                                              |
| 006    |                                                              |
| 007    |                                                              |
| 008    |                                                              |
| 009    |                                                              |
| 010    |                                                              |
| 011    |                                                              |
| 012    |                                                              |
| 013    |                                                              |
| 014    |                                                              |
| 015    |                                                              |
| 017    |                                                              |
| 018    |                                                              |
| 019    |                                                              |
| 020    |                                                              |
| 021    |                                                              |
| 022    |                                                              |
|        |                                                              |
|        |                                                              |
|        |                                                              |
|        | @* Confirm Language Lhange Settings                          |
|        | You are about to edit the language change feature. Continue? |
|        | $\checkmark$                                                 |
|        | Yes (Y) No (N)                                               |

4 กล่องโต้ตอบ [Language Change] จะปรากฏขึ้น เลือกช่องทำเครื่องหมาย [Enable Language Change Feature]

| Z Enat  | ole Language<br>hing Control | Change Featu                             | re    |          |   |
|---------|------------------------------|------------------------------------------|-------|----------|---|
| Addre   | ss                           | 10 10 10 10 10 10 10 10 10 10 10 10 10 1 | ,     |          |   |
| Initial | Table                        | Table 1                                  |       |          | • |
| Numbe   | Tab                          | le Name                                  | 1     | .anguage |   |
| 1       | Table 1                      |                                          | ASCII |          |   |
| 2       | Table 2                      |                                          | ASCII |          |   |
| 3       | Table 3                      |                                          | ASCII |          |   |
| 4       | Table 4                      |                                          | ASCII |          |   |
| 5       | Table 5                      |                                          | ASCII |          |   |
| 6       | Table 6                      |                                          | ASCII |          |   |
| 7       | Table 7                      |                                          | ASCII |          |   |
| 8       | Table 8                      |                                          | ASCII |          |   |
| 9       | Table 9                      |                                          | ASCII |          |   |
| 10      | Table 10                     |                                          | ASCII |          |   |
| 11      | Tabla 11                     |                                          | TC224 |          |   |

หมายเหตุ

• หากคุณลบเครื่องหมายในช่อง [Enable Language Change Feature] ข้อมูลตารางข้อความ จะถูกลบออก

5 ในฟิลด์ [Switching Control Address] ให้ตั้งค่าตำแหน่ง (D300) ที่จะใช้จัดเก็บหมายเลขตารางที่จะแสดง

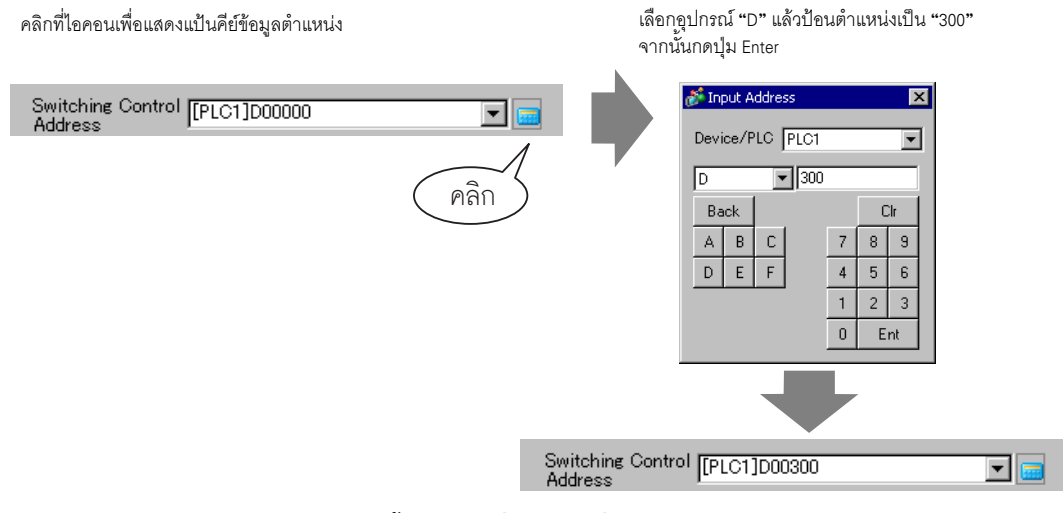

6 ในรายการดรอปดาวน์ [Initial Table] ให้ตั้งค่าตารางที่จะแสดงเมื่อ [Switching Control Address] ถูกตั้งค่าเป็น "0"

| Initial Table | Table 1 | • |
|---------------|---------|---|
|               |         |   |

7 เลือกภาษาแสดงผลของแต่ละตารางแล้วคลิก [OK]

| ð | 🕯 Langu                        | age Change   |          |       |               |            | × |  |  |
|---|--------------------------------|--------------|----------|-------|---------------|------------|---|--|--|
| F | Enable Language Change Feature |              |          |       |               |            |   |  |  |
|   | Switz                          | hing Control | [[a]     |       |               |            | _ |  |  |
|   | Addre                          | SS SS        | [[PLC1]D | 00300 |               |            |   |  |  |
|   | Initial                        | Table        | Table 1  |       |               | •          | - |  |  |
|   | Numbe                          | Tab          | le Name  |       | Langu         | lage       |   |  |  |
|   | 1                              | Table 1      |          |       | ASCII         |            |   |  |  |
|   | 2                              | Table 2      |          |       | ASCII         | -          |   |  |  |
|   | 3                              | Table 3      |          |       | ASCII         |            |   |  |  |
|   | 4                              | Table 4      |          |       | Japanese      |            |   |  |  |
|   | 5                              | Table 5      |          |       | Chinese(Tra   | aditional) |   |  |  |
|   | 6                              | Table 6      |          |       | Chinese(Sir   | nplified)  |   |  |  |
|   | 7                              | Table 7      |          |       | Korean        |            | 4 |  |  |
|   | 8                              | Table 8      |          |       | Cyrillic Alpl | nabet      |   |  |  |
|   | 9                              | Table 9      |          |       | Thai          |            |   |  |  |
|   | 10                             | Table 10     |          |       | ASCII         |            |   |  |  |
|   | 11                             | Tahla 11     |          |       | <b>ASCII</b>  |            |   |  |  |
|   |                                |              |          | OK    | 0             | Cancel     |   |  |  |

8 ป้อนข้อความที่จะแสดงสำหรับแต่ละตาราง

| 📃 Base 1 (Untitled)                                                                                                    | 🗙 📝 Text 1 (set) 🗙                           |           | ∢ ⊳ ×                                                                                                    |
|----------------------------------------------------------------------------------------------------|----------------------------------------------|-----------|----------------------------------------------------------------------------------------------------|
|                                                                                                    |                                              |           | 🔽 Input Multilanguage                                                                                                    |
| 1:Table 1                                                                                                    | ASCI                                         | 2:Table 2 | Japanese I Language Change Display                                                                                                    |
| 001 (1) Set the<br>002 replace par<br>003 the open pe<br>004<br>005<br>006<br>007<br>008<br>009<br>010<br>011<br>012<br>013<br>014<br>015<br>016<br>017<br>018<br>019 | 20 30<br>hox of the<br>tsA with<br>int under | I         | 1 10 20 30 40 そ<br>001 ①交換した部品の紙箱の<br>002 開射口が下になるように<br>003 セットします。<br>004<br>005<br>006<br>007<br>008<br>009<br>010<br>011<br>012<br>013<br>014<br>015<br>016<br>017<br>018<br>019<br>020<br>021 |
| •                                                                                                    |                                              | Þ         |                                                                                                    |

คลิก 🔄 🚫 ที่มุมขวาบนของหน้าจอเพื่อปิดหน้าจอป้อนข้อความ

การลงทะเบียนตารางข้อความเสร็จสมบูรณ์แล้ว

- 9 จากนั้น กำหนดการตั้งค่าของจอแสดงข้อความ เปิดหน้าจอวาดภาพ จากเมนู [Parts (P)] ให้เลือก
   [Message Display (M)] หรือคลิก 💽 วางพาร์ทลงบนหน้าจอ
- 10 ดับเบิลคลิกที่การแสดงข้อความใหม่ กล่องโต้ตอบดังต่อไปนี้จะปรากฏขึ้น คลิกที่ไอคอน [Text Display]

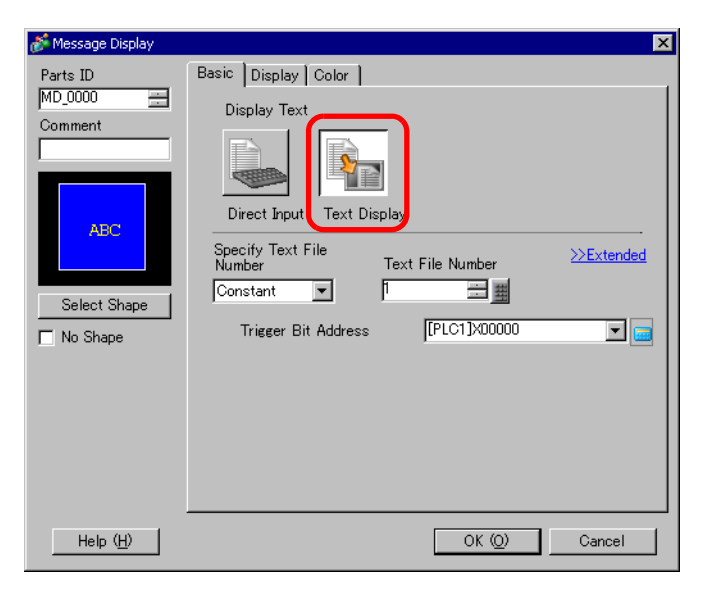

11 ในช่องดรอปดาวน์ [Specify Text File Number] ให้เลือกวิธีระบุข้อความที่จะแสดงผล ตั้งค่า [Text File Number]

| Specify Text File<br>Number | Text File Number |
|-----------------------------|------------------|
| Constant 💌                  | 1 🗄 🏢            |

12 ใน [Trigger Bit Address] ให้ตั้งค่าตำแหน่ง (M100) ซึ่งจะทริกเกอร์การแสดงผลข้อความ

| Trigger Bit Address | [PLC1]M000100 | <b>_</b> |
|---------------------|---------------|----------|
|                     |               |          |

13 คลิกแท็บ [Display] ตั้งค่า [Display Characters] และ [Display Rows]

| Basic Display Oplor                               |                 |
|---------------------------------------------------|-----------------|
| Font<br>Font Type Standard Font 💌 Size            | 8 x 16 Pixels 💌 |
| Display Characters<br>24<br>Display Rows<br>β<br> |                 |

หมายเหตุ

 ตั้งค่า "1" ใน [Display CharactersDisplay Characters] เพื่อแสดงอักขระแบบไบต์เดี่ยว 1 ตัว ตั้งค่า "2" สำหรับอักขระไบต์คู่หนึ่งตัว

- 14 คุณสามารถตั้งค่าสีของการแสดงข้อความและสีของข้อความในแท็บ [Color] ได้ตามต้องการ แล้วคลิก [OK] การตั้งค่าการแสดงข้อความเสร็จสมบูรณ์แล้ว
- 15 จากเมนู [Parts (P)] ให้ซี้ที่ [Switch Lamp (C)] แล้วเลือก [Word Switch (W)] หรือคลิก 🧕 วางสวิตซ์บนหน้าจอ

16 ดับเบิลคลิกที่สวิตช์ใหม่ กล่องโต้ตอบดังต่อไปนี้จะปรากฏขึ้น

| 🏂 Switch/Lamp                                                               |                             | ×                                                                                                    |
|-----------------------------------------------------------------------------|-----------------------------|----------------------------------------------------------------------------------------------------|
| Switch/Lamp Parts ID SL_0001  Comment Comment  Normal Select Shape No Shape | Switch Feature Switch Commo | n       Lamp Feature       Color       Label         Image: Selector Switch       Screen Switch       Special Switch       Selector Switch         Bit Switch       Switch       Screen Switch       Selector Switch         Word Address       [PLC1]D00100       Image: Selector Switch       Selector Switch         Word Address       [PLC1]D00100       Image: Selector Switch       Selector Switch         Word Action       Image: Selector Switch       Data Type         Word Action       Image: Dec Image: Selector Switch       Image: Selector Switch         Witte Data       Image: Selector Switch       Image: Selector Switch         Image: Selector Switch       Image: Selector Switch       Selector Switch         Image: Selector Switch       Image: Selector Switch       Switch         Image: Selector Selector Switch       Image: Selector Switch       Switch         Image: Selector Selector Selector Selector Selector Switch       Switch       Switch         Image: Selector Selector Sel |
| Help ( <u>H</u> )                                                           |                             | OK (Q) Cancel                                                                                                    |

- 17 คลิก [Select Shape] แล้วเลือกรูปร่างสวิตช์
   18 ในฟิลด์ [Word Address] ตั้งค่าตำแหน่งเดียวกับการตั้งค่า [Switching Control Address]

| Word Address |  |
|--------------|--|
| [PLC1]D00300 |  |

19 ในรายการดรอปดาวน์ [Word Action] เลือก [Write Data] ตั้งค่า [Constant] เป็น 1

| Word Action | Data Type<br>Dec     | • |
|-------------|----------------------|---|
|             | Bit Length<br>16 Bit | • |
|             | Constant             |   |

20 ระบุสีและป้ายชื่อของสวิตช์ในแท็บ [Color] และแท็บ [Label] ตามต้องการ แล้วคลิก [OK] ขณะนี้ สวิตช์ที่ใช้เปลี่ยนเป็นข้อความภาษาอังกฤษ (ตาราง 1) ถูกสร้างขึ้นเรียบร้อยแล้ว

| Ç   | 💂 Base 1 (Untitled) 🗙 |   |                            |  |    |   |      |     |    |  |
|-----|-----------------------|---|----------------------------|--|----|---|------|-----|----|--|
|     |                       | 0 | 1                          |  |    |   | 5    |     |    |  |
| -   |                       |   |                            |  |    |   |      |     |    |  |
| -   |                       |   |                            |  |    |   |      |     |    |  |
| 0   |                       |   |                            |  |    |   |      |     |    |  |
| 1:1 |                       |   |                            |  |    |   |      |     |    |  |
|     |                       |   |                            |  | 91 |   |      |     |    |  |
| -   |                       |   | 10045-2700010045-270001004 |  |    |   |      |     |    |  |
| 1   |                       |   | 2                          |  |    | Ľ | NGLL | .SH | Ľ. |  |
| ī   |                       |   | 3                          |  |    |   |      |     |    |  |
| 1:  |                       |   |                            |  |    |   |      |     |    |  |
| :   |                       |   |                            |  |    |   |      |     |    |  |
| :   |                       |   |                            |  |    |   |      |     |    |  |
| :   |                       |   |                            |  |    |   |      |     |    |  |
| 5   |                       |   |                            |  |    |   |      |     |    |  |
| -   |                       |   |                            |  |    |   |      |     |    |  |
|     |                       |   |                            |  |    |   |      |     |    |  |
|     |                       |   |                            |  |    |   |      |     |    |  |
| :   |                       |   |                            |  |    |   |      |     |    |  |
| :   |                       |   |                            |  |    |   |      |     |    |  |

21 สร้างสวิตช์ชนิดเดียวกันสำหรับใช้เปลี่ยนเป็นข้อความภาษาญี่ปุ่น (ตาราง 2) การตั้งค่าสำหรับสวิตช์มีดังต่อไปนี้

| Word Address<br>[PLC1]D00300 | <b>_</b>     |               |   |
|------------------------------|--------------|---------------|---|
| Copy from<br>Lamp            | Copy to Lamp |               |   |
| Word Action                  |              | Data Type     |   |
| Write Data                   | •            | Dec           | • |
|                              |              | Bit Length    |   |
|                              |              | 16 Bit        | - |
|                              |              | Constant<br>2 |   |

 หากคุณเปลี่ยนตาราง (ภาษา) ข้อความทั้งหมดที่ใช้ตารางข้อความตลอดจนข้อความนั้น จะถูกเปลี่ยนไปด้วย

หมายเหตุ

### 15.6 การนำเข้า/ส่งออกตารางข้อความที่ลงทะเบียนสำหรับใช้กับโปรเจคต่าง ๆ

- 15.6.1 ข้อมูลเบื้องต้น
  - การบันทึก/การนำตารางข้อความที่ลงทะเบียนมาใช้ใหม่เป็นรูปแบบไฟล์ CSV หรือ TXT

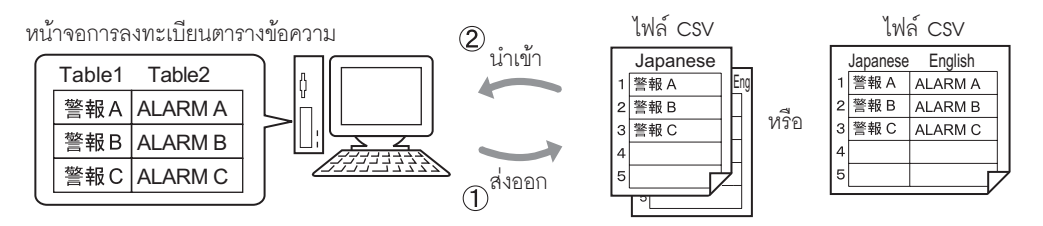

(1)คุณสามารถส่งตารางข้อความออกจากโปรเจคและบันทึกเป็นไฟล์ CSV หรือ TXT ได้ ไฟล์นี้สามารถแก้ไขได้ใน Microsoft Excel หรือซอฟต์แวร์อื่น 🌮 "15.6.2 ขั้นตอนการตั้งค่า" (หน้า 15-32)

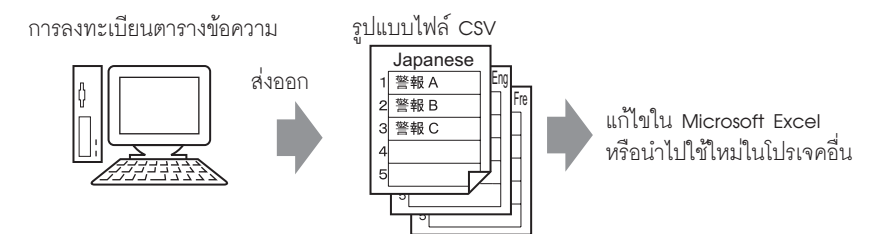

(2)นอกจากนี้คุณยังสามารถใช้ตารางข้อความที่ถูกส่งออกในอีกโปรเจคได้ โดยนำไฟล์ CSV หรือไฟล์ TXT เข้ามา จากการที่สามารถแก้ไขไฟล์ใน Microsoft Excel ได้ ทำให้ผู้ใช้ที่เข้าใช้ GP-Pro EX ไม่ได้สามารถแก้ไข ข้อความในโปรเจคได้ คุณสามารถสร้างไฟล์ใหม่หรือแก้ไขข้อความที่ถูกส่งออกได้ โดยข้อความที่ได้รับ การแก้ไขสามารถนำกลับเข้าไปในโปรเจคได้

🀨 "15.6.2 ขั้นตอนการตั้งค่า" (หน้า 15-34)

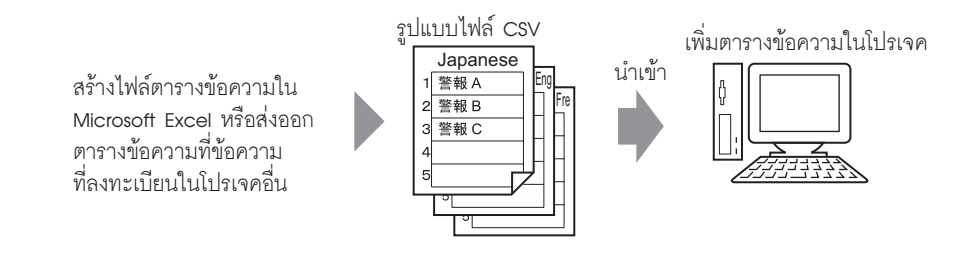

หมายเหตุ

หากต้องการนำเข้าหรือส่งออกหลายภาษาในเวลาเดียวกัน ให้บันทึกข้อความเป็นไฟล์ TXT

### 15.6.2 ขั้นตอนการตั้งค่า

หมายเหตุ

โปรดอ่านรายละเอียดจากคำแนะนำในการตั้งค่า
 "15.7.3 คำแนะนำในการตั้งค่า Text Table" (หน้า 15-51)

#### 🔳 ส่งออก

ส่งออกตารางข้อความเป็นรูปแบบไฟล์ CSV

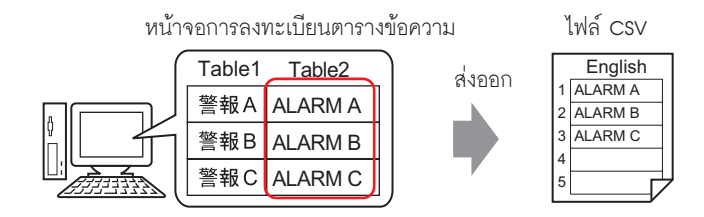

1 จากเมนู [Common Settings (R)] เลือก [Text Table (S)] หรือคลิก 🌆 เพื่อเปิดหน้าจอ Text Table คลิก [Export]

| 📃 Bas   | 🧱 Base 1 (Untitled) 🗙 🍇 Text Table 🗙                                                      |             |                  |  |     |                     |  |  |  |  |
|---------|-------------------------------------------------------------------------------------------|-------------|------------------|--|-----|---------------------|--|--|--|--|
| Text Ta | Text Table                                                                                |             |                  |  |     |                     |  |  |  |  |
|         | Language Change         Import           Jump         Select Table to Show         Export |             |                  |  |     |                     |  |  |  |  |
| Number  | acters per                                                                                | ines of Tex | 1: ASCII Table 1 |  |     | 2: Japanese Table 2 |  |  |  |  |
| 1       | 10                                                                                        | 1           | ALARM A          |  | 警報A |                     |  |  |  |  |
| 2       | 10                                                                                        | 1           | ALARM B          |  | 警報B |                     |  |  |  |  |
| 3       | 10                                                                                        | 1           | ALARM C          |  | 警報C |                     |  |  |  |  |
| 4       | 10                                                                                        | 1           |                  |  |     |                     |  |  |  |  |
| 5       | 10                                                                                        | 1           |                  |  |     |                     |  |  |  |  |

2 กล่องโต้ตอบ [Export Text Table] จะปรากฏขึ้น เลือกช่องทำเครื่องหมายทางช้ายของชื่อตารางที่ต้องการส่งออก หากไม่ต้องการส่งออกตารางใด ให้ลบเครื่องหมายในช่องที่อยู่ถัดจากชื่อตารางนั้น

| File C<br>Expor | ort Te:<br>>ode T<br>t File | kt Table<br>ype Unicode<br>Name | Extension (txt) | X |
|-----------------|-----------------------------|---------------------------------|-----------------|---|
| Expor           | t Tabl                      | e                               |                 |   |
|                 |                             | Table Name                      | Language        |   |
|                 | 1                           | Table 1                         | ASCII           |   |
|                 | 2                           | Table 2                         | Japanese        |   |
|                 | 3                           | Table 3                         | ASCII           |   |
|                 | 4                           | Table 4                         | ASCII           |   |
|                 | 5                           | Table 5                         | ASCII           |   |
|                 | 6                           | Table 6                         | ASCII           |   |
|                 | 7                           | Table 7                         | ASCII           |   |
|                 | 8                           | Table 8                         | ASCII           |   |
|                 | a                           | Tahla Q                         | <b>4</b> 900    | - |
|                 |                             |                                 | Export Cancel   |   |

3 เลือกประเภทโค้ดของไฟล์ที่จะส่งออก

| File C | ode T             | /pe Western Europ                     | ean (Windows) 🔹 | Extension (csv)           |   |
|--------|-------------------|---------------------------------------|-----------------|---------------------------|---|
| Expor  | t File            | Name                                  |                 | Browse                    |   |
| _      |                   |                                       |                 |                           |   |
| Expor  | t lable           |                                       |                 |                           | _ |
| Expor  | t labk            | e<br>Table Name                       | Laı             | nguage                    |   |
| Expor  | t lable<br>1      | e<br>Table Name<br>Table 1            | Lar             | nguage<br>ASCII           | - |
| Expor  | t lable<br>1<br>2 | e<br>Table Name<br>Table 1<br>Table 2 | Lar<br>/<br>Ja  | nguage<br>ASCII<br>panese |   |

หมายเหตุ

 ในการส่งออกหลายภาษาในเวลาเดียวกัน ให้เลือก [Unicode] หากเลือก [Unicode] ไฟล์จะถูกส่งออกด้วยรูปแบบของไฟล์ข้อความ (\*.txt)

4 คลิก [Browse] กล่องโต้ตอบ [Save As] จะปรากฏขึ้น เลือกตำแหน่งแล้วพิมพ์ชื่อไฟล์ จากนั้นคลิก [Save]

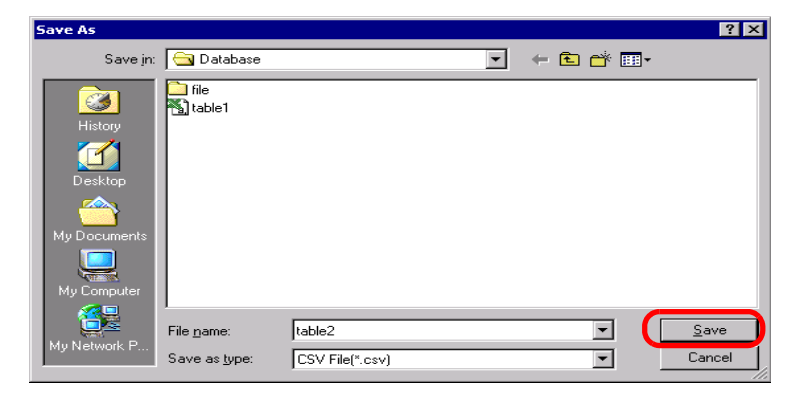

5 คลิก [Export] เพื่อส่งออกตาราง หลังจากดำเนินการเสร็จแล้ว กล่องโต้ตอบต่อไปนี้จะปรากฏขึ้น คลิก [OK] เพื่อให้การส่งออกเสร็จสมบูรณ์

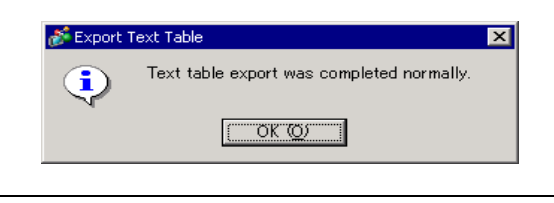

หมายเหตุ

• หากมีปัญหาใด ๆ ในการส่งออก กระบวนการส่งออกทั้งหมดจะถูกยกเลิก

#### ∎ นำเข้า

นำไฟล์ตารางข้อความ (\*.csv) เข้าไปในโปรเจคหนึ่ง

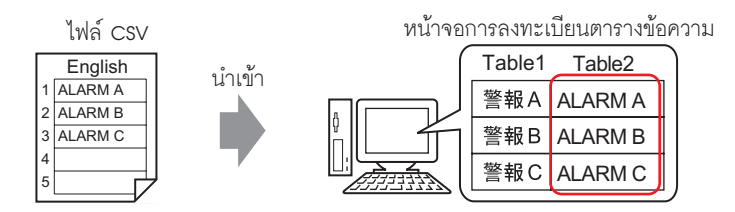

1 จากเมนู [Common Settings (R)] ให้เลือก [Text Table (S)] หรือคลิก 🌆 หน้าจอต่อไปนี้จะปรากฏขึ้น คลิก [Import]

| 📃 Bas   | 📮 Base 1 (Untitled) 🗙 🍇 Text Table 🗙 |               |                                   |                  |                  |  |  |  |  |  |
|---------|--------------------------------------|---------------|-----------------------------------|------------------|------------------|--|--|--|--|--|
| Text Ta | Text Table                           |               |                                   |                  |                  |  |  |  |  |  |
|         | Jun                                  | np <u>Sel</u> | guage Change<br>ect Table to Show | Import<br>Export |                  |  |  |  |  |  |
| Number  | acters per                           | ines of Tex   | 1: ASCII Table 1                  |                  | 2: ASCII Table 2 |  |  |  |  |  |
| 1       | 10                                   | 1             |                                   |                  |                  |  |  |  |  |  |
| 2       | 10                                   | 1             |                                   |                  |                  |  |  |  |  |  |
| 3       | 10                                   | 1             |                                   |                  |                  |  |  |  |  |  |
| 4       | 10                                   | 1             |                                   |                  |                  |  |  |  |  |  |
| 5       | 10                                   | 1             |                                   |                  |                  |  |  |  |  |  |
|         | 10                                   | - 4           |                                   |                  |                  |  |  |  |  |  |

2 กล่องโต้ตอบ [Import Text Table] จะปรากฏขึ้น คลิก [Browse]

| 💰 Import Text Ta                  | ble        |          | ×                  |
|-----------------------------------|------------|----------|--------------------|
| Import File Nam<br>File Code Type | ie         |          | Browse)            |
| Import File Infor                 | mation     |          |                    |
|                                   | Table Name | Language | Import Destination |
|                                   |            |          |                    |
|                                   |            |          | Import Cancel      |

3 เลือก "CSV File (\*.csv)" ใน [Files of type] จากนั้น เลือกไฟล์ที่จะนำเข้า แล้วคลิก [Open]

| Select Import Fi | ile                |                  |   |          | ? ×          |
|------------------|--------------------|------------------|---|----------|--------------|
| Look jn:         | : 🔄 Database       |                  | - | + 🗈 💣 🎟+ |              |
|                  | file               |                  |   |          |              |
| Desktop          |                    |                  |   |          |              |
| My Documents     |                    |                  |   |          |              |
| My Computer      |                    |                  |   |          |              |
|                  | File <u>n</u> ame: | table2           |   | <b>_</b> | <u>O</u> pen |
| My Network P     | Files of type:     | CSV File (*.csv) |   |          | Cancel       |

4 กล่องโต้ตอบ [Import Text Table] จะปรากฏขึ้น ในรายการดรอปดาวน์ [File Code Type] ให้เลือกตัวเลือก ตามภาษาในตารางข้อความที่จะนำเข้า เลือกช่องทำเครื่องหมายทางช้ายของชื่อตารางที่ต้องการนำเข้า หากไม่ต้องการนำเข้าตารางใด ให้ลบเครื่องหมายในช่องที่อยู่ถัดจากชื่อตารางนั้น

| Import File Info |            |          |                    |  |  |  |  |
|------------------|------------|----------|--------------------|--|--|--|--|
|                  | Table Name | Language | Import Destination |  |  |  |  |
| 2                | Table 2    | ASCII    | 2:ASCII:Table 2    |  |  |  |  |
|                  |            |          |                    |  |  |  |  |

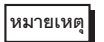

 หากคุณเลือกไฟล์ตารางข้อความในรูปแบบ TXT (\*.txt) แล้ว [File Code Type] จะถูกกำหนดค่า เป็น [Unicode] หากต้องการนำเข้าหลายภาษาในเวลาเดียวกัน ให้เลือก [Unicode]

5 เลือกตารางปลายทาง ตารางข้อความจะถูกนำเข้าไปยังตารางที่กำหนดโดยการเขียนทับตารางดังกล่าว

| 💕 In             | S Import Text Table |         |         |                  |                    |                    |           |  |  |
|------------------|---------------------|---------|---------|------------------|--------------------|--------------------|-----------|--|--|
| Impo             | ort F               | File Na | ame [   | C:\Program File: | s\Pro-face\databas | e\table2.csv       | Reference |  |  |
| File             | Cod                 | de Typ  | e       | Western Europe   | ean (Windows)      | •                  |           |  |  |
| Import File Info |                     |         |         |                  |                    |                    |           |  |  |
|                  | Τ                   |         | Ta      | able Name        | Language           | Import Destinal    | ion       |  |  |
|                  |                     | 2       | Table 2 |                  | ASCII              | 2:ASCII:Table 2    | -         |  |  |
|                  |                     |         |         |                  | -                  | 1.Japanese.Table 1 |           |  |  |
|                  |                     |         |         |                  |                    | 2:ASCII:Table 2    |           |  |  |
|                  |                     |         |         |                  |                    | 3:ASCII:Table 3    |           |  |  |
|                  |                     |         |         |                  |                    | 4:ASCII:Table 4    |           |  |  |
|                  |                     |         |         |                  |                    | 5:ASCII:Table 5    |           |  |  |
|                  |                     |         |         |                  |                    | 6:ASCII:Table 6    | -         |  |  |
|                  |                     |         |         |                  |                    |                    |           |  |  |
|                  |                     |         |         |                  |                    | Import             | Cancel    |  |  |

6 คลิก [Import] กล่องโต้ตอบดังต่อไปนี้จะปรากฏขึ้น คลิก [OK] เพื่อให้การนำเข้าเสร็จสมบูรณ์

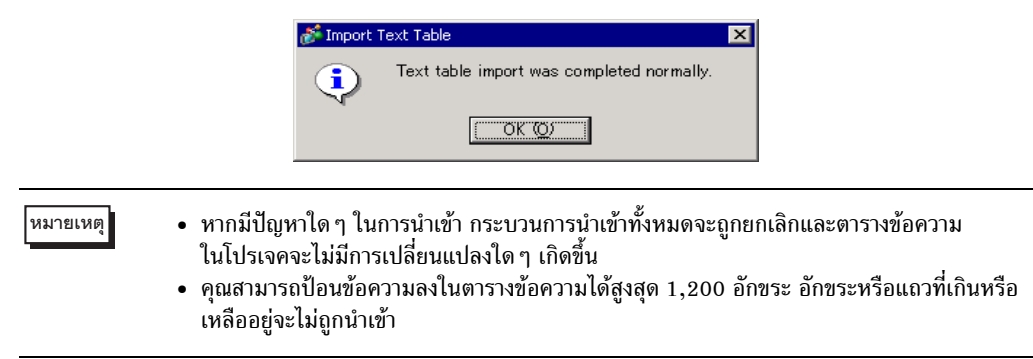

#### 15.6.3 รูปแบบไฟล์ของตารางข้อความ

ระบบจะแสดงรูปแบบไฟล์ของตารางข้อความที่ถูกส่งออก (\*.txt หรือ \*.csv) ดังต่อไปนี้

#### หน้าจอการลงทะเบียนตารางข้อความ

| 📃 Bas   | 🛄 Base 1 (Untitled) 🗙 🍇 Text Table 🗙 |               |                                                        |                     |  |  |  |  |  |  |
|---------|--------------------------------------|---------------|--------------------------------------------------------|---------------------|--|--|--|--|--|--|
| Text Ta | Text Table                           |               |                                                        |                     |  |  |  |  |  |  |
|         | Jur                                  | np <u>Sel</u> | <mark>guage Change Imp</mark><br>ect Table to Show Exp | oort<br>oort        |  |  |  |  |  |  |
| Number  | acters per                           | ines of Tex   | 1: ASCII Table 1                                       | 2: Japanese Table 2 |  |  |  |  |  |  |
| 1       | 10                                   | 1             | Alarm                                                  | 警報                  |  |  |  |  |  |  |
| 2       | 10                                   | 1             | OK                                                     | 確認                  |  |  |  |  |  |  |
| 3       | 10                                   | 1             | Pressure                                               | 圧力異常                |  |  |  |  |  |  |
| 4       | 10                                   | 1             |                                                        |                     |  |  |  |  |  |  |
| 5       | 10                                   | 1             |                                                        |                     |  |  |  |  |  |  |
|         |                                      | — ส่งคดก      |                                                        |                     |  |  |  |  |  |  |

#### รูปแบบไฟล์ CSV

String Table Data ส่วนหัว (จำเป็นสำหรับการนำเข้า)

,"","","1","2" หมายเลขตารางของแต่ละตาราง

,"","","Table 1","Table 2" ชื่อตารางของแต่ละตาราง

,"","","ja-JP","en-US" รหัสภาษาของแต่ละตาราง \*<sup>1</sup>

1,"10","1", " ", "Alarm" จำนวนอักขระของหมายเลข 1, จำนวนแถว ข้อความของแต่ละตาราง

2,"10","1"," ","OK" จำนวนอักขระของหมายเลข 2, จำนวนแถว, ข้อความของแต่ละตาราง

3,"10","1"," ","Pressure" จำนวนอักขระของหมายเลข 3, จำนวนแถว, ข้อความของแต่ละตาราง

#### เมื่อไฟล์ CSV ดังกล่าวแสดงใน Excel จะมีลักษณะดังนี้

|       | A                 | В   | 18117811.09 | ตาราง    | Е         |            |
|-------|-------------------|-----|-------------|----------|-----------|------------|
| 1     | String Table Data |     |             |          |           | dia maga a |
| 2     |                   |     |             | 1        | 2         | THE LEVEL  |
| 3     | Number of         | Num | ber of      | Table 1  | Table 2 🔴 |            |
| 4     | Text nows         |     |             | en-US    | ja-JP 🦟   | รหัสภาษา*1 |
| 5     | 1                 | 10  | 1           | Alarm    | 警報        |            |
| 6     | 2                 | 10  | 1           | ОК       | 確認        |            |
| - 7 - | 3                 | 10  | 1           | Pressure | 圧力異常      |            |
| 0     |                   |     |             |          |           | 2          |
| (     | (หมายเลขดัชนี )   |     |             |          | $\zeta$   | ขอความ     |

\*1 ไฟล์ตารางข้อความ (\*.txt หรือ \*.csv) จะแสดงภาษาของแต่ละตารางตามรหัสภาษาต่อไปนี้

| ภาษา     | Japanese | ASCII | Chinese<br>(Traditional) | Chinese<br>(Simplified) | Korean | Cyrillic | Thai  |
|----------|----------|-------|--------------------------|-------------------------|--------|----------|-------|
| รหัสภาษา | ja-JP    | en-US | zh-TW                    | zh-CN                   | ko-KR  | ru-ru    | th-TH |

### 15.7 คำแนะนำในการตั้งค่า

### 15.7.1 การแสดงข้อความคำแนะนำในการตั้งค่า

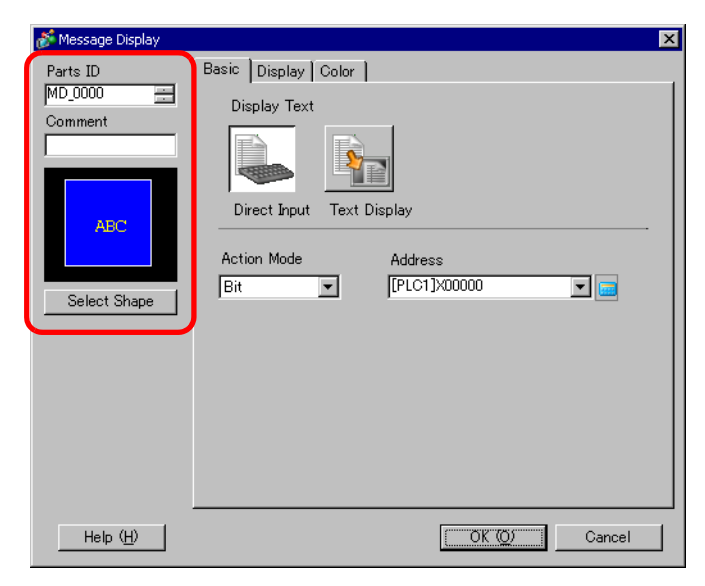

| การตั้งค่า                                                          | คำอธิบาย                                                                                                    |  |
|---------------------------------------------------------------------|----------------------------------------------------------------------------------------------------|--|
| Part ID                                                             | พาร์ทที่วางไว้จะถูกกำหนดหมายเลข ID โดยอัตโนมัติ<br>เลข ID ของพาร์ทการแสดงข้อความ: MD_ **** (4 หลัก)<br>ส่วนที่เป็นตัวอักษรจะถูกกำหนดไว้ตายตัว ส่วนที่เป็นตัวเลขสามารถแก้ไขค่าได้ตั้งแต่ 0000<br>ถึง 9999                                                                                                    |  |
| Comment                                                             | คำอธิบายของแต่ละพาร์ทจะยาวได้ไม่เกิน 20 อักขระ                                                                                                    |  |
| Part Shape                                                          | แสดงรูปร่างและสถานะของพาร์ท                                                                                                    |  |
| Select Shape เปิดกล่องโต้ตอบ Select Shape เพื่อเลือกรูปร่างของพาร์ท |                                                                                                    |  |
| <u>ประเภทการแสดงข้อความ</u>                                         | เลือกชนิดของพาร์ท Text Display<br>• Direct Input<br>ข้อความที่แสดงจะเปลี่ยนแปลงตามสถานะเปิด ⁄ ปิดของตำแหน่งบิต หรือตามค่าของ<br>ตำแหน่งเวิร์ด<br><sup>C</sup> "■ Direct Input" (หน้า 15-38)<br>• Text Display<br>ข้อความที่ลงทะเบียนในหน้าจอข้อความจะถูกเปลี่ยนแปลงและปรากฏขึ้น<br><sup>C</sup> "■ Text Display" (หน้า 15-42) |  |
| No Shape                                                            | เมื่อเลือก [Text Display] แล้ว ให้เลือกว่าต้องการให้พาร์ทโปร่งใสโดยไม่มีรูปร่างหรือไม่                                                                                                    |  |

- Direct Input
- 🔶 การตั้งค่า Basic

|                     |                                                                                                    | _ |
|---------------------|----------------------------------------------------------------------------------------------------|---|
| 💣 Message Display   |                                                                                                    | × |
| Parts ID<br>MD_0000 | Basic Display Color<br>Display Text<br>Direct Inpu<br>Text Display<br>Action Mode Address<br>Bit<br>[PLC1]X00000 |   |
| Help ( <u>H</u> )   | <u>OK (Q)</u> Cancel                                                                                             |   |

| การตั้งค่า | คำอธิบาย                                                                                                    |     |  |  |  |  |
|------------|----------------------------------------------------------------------------------------------------|-----|--|--|--|--|
| Mode       | เลือกวิธีการเปลี่ยนแปลงข้อความ                                                                                                    |     |  |  |  |  |
|            | <ul> <li>Bit<br/>ข้อความเปลี่ยนแปลงตามการเปิด ∕ ปิดของตำแหน่งบิต</li> </ul>                                                                                                    |     |  |  |  |  |
|            | <ul> <li>Word<br/>ข้อความเปลี่ยนแปลงตามบิตที่แสดงในตำแหน่งเวิร์ด ระบบจะจัดสรรบิต (เริ่มจากบิต 00)<br/>จากตำแหน่งเวิร์ดโดยอัตโนมัติ โดยขึ้นกับการตั้งค่า [Number of Messages] (2, 4, 8, 16)<br/>ที่แท็บ [Display]</li> </ul> |     |  |  |  |  |
|            | บิตที่เหลือจะถูกนำไปใช้ในวัตถุประสงค์อื่น                                                                                                    |     |  |  |  |  |
|            | Number of จำนวนบิตที่ใช้ 0 0<br>Messages                                                                                                    | 0 0 |  |  |  |  |
|            | 2 1 ¥ 3 2                                                                                                    |     |  |  |  |  |
|            | 4 2                                                                                                    |     |  |  |  |  |
|            | 8 3                                                                                                    |     |  |  |  |  |
|            | 16 4                                                                                                    |     |  |  |  |  |
|            | เมื่อ Number of Messages มีค่าเป็น 16 จะใช้บิต 00-03                                                                                                    |     |  |  |  |  |
| Address    | เลือกตำแหน่งที่จะทริกเกอร์การแสดงข้อความ                                                                                                    |     |  |  |  |  |

♦ Display (Direct Input)

| Message Display                  | ×                                                                                                    |
|----------------------------------|----------------------------------------------------------------------------------------------------|
| Parts ID<br>MD_0000 💼<br>Comment | Basic Display Color<br>Text Type<br>© Direct Text C Text Table                                                                               |
| ABC<br>Select Shape              | Select State<br>OFF  Font<br>Font Jupe Standard Font Size 8 x 16 Pixels<br>Display ASCI Text<br>Language ASCI ACCI Normal Attribute Normal A |
|                                  | Register Message                                                                                                    |
|                                  | Alignment Copy Comment Copy to All Delete                                                                                                    |
| Help ( <u>H</u> )                | OK (Q) Cancel                                                                                                    |

| การ          | ต <b>ั้</b> งค่า | คำอธิบาย                                                                                                    |  |
|--------------|------------------|----------------------------------------------------------------------------------------------------|--|
| Dire         | ct Text          | สำหรับแต่ละสถานะ ให้ระบุสตริงข้อความที่ถูกป้อนโดยตรงในช่อง [Register Message]                                                                                                    |  |
| Num          | ber of Messages  | เลือกจำนวนของข้อความที่จะแสดงระหว่าง 2, 4, 8 หรือ 16 ตัวเลือกนี้สามารถใช้ได้<br>เมื่อตั้งค่าฟิลด์ [Mode] ในแท็บ [Basic] เป็น [Word]                                                                                                    |  |
| Select State |                  | ข์ข้อความสำหรับแต่ละสถานะที่เลือกไว้ เมื่อตั้งค่าฟิลด์ [Mode] ในแท็บ [Basic] เป็น [Bit]<br>งือกที่ปรากฏจะเป็น ON/OFF เมื่อตั้งค่าฟิลด์ [Mode] ในแท็บ [Basic] เป็น [Word]<br>เสดงสถานะ (State 0 ถึง State 15) จะปรากฏขึ้นตามค่า Number of Messages ที่กำหนดไว้                                                              |  |
| Font         |                  | ตั้งค่าแบบอักษรของตัวอักษร                                                                                                    |  |
|              | Font Type        | เลือกชนิดแบบอักษรของตัวอักษรระหว่าง [Standard Font] หรือ [Stroke Font]                                                                                                    |  |
|              | Character Size   | เลือกขนาดแบบอักษรของตัวอักษร<br>Standard Font: ระบุขนาดแบบอักษรตามแนวนอนและแนวตั้งที่เพิ่มขึ้นครั้งละ 8 จุด ตั้งแต่ [8 x 8]<br>ถึง [64 x 128] หรือเลือกขนาดคงที่ระหว่าง [6 x 10], [8 x 13] หรือ [13 x 23] เมื่อใช้ขนาดคงที่<br>คุณสามารถแสดงได้เฉพาะอักขระตัวเลขผสมตัวอักษรแบบไบต์เดี่ยวเท่านั้น<br>Stroke Font: 6 ถึง 127 |  |
|              | Display Language | เลือกภาษาที่ใช้แสดงผลของข้อความระหว่าง [ASCII], [Japanese], [Chinese (Simplified)],<br>[Chinese (Traditional)], [Korean], [Cyrillic], หรือ [Thai]                                                                                                    |  |
|              | Text Attribute   | เลือกลักษณะตัวอักษรของแบบอักษร<br>Standard Font: เลือกระหว่าง [Standard], [Bold] หรือ [Shadow]<br>เมื่อใช้ขนาดแบบอักษรคงที่ [6 x 10] จะสามารถเลือกได้ระหว่าง [Standard] หรือ [Shadow]<br>Stroke Font: เลือกระหว่าง [Standard], [Bold], [Outline]                                                                           |  |
| Aligr        | 1                | เลือกการจัดวางแนวของข้อความ                                                                                                    |  |

ต่อ

| การตั้งค่า       | คำอธิบาย                                                                                        |
|------------------|-------------------------------------------------------------------------------------------------|
| Register Message | พิมพ์ข้อความที่จะแสดง คุณสามารถพิมพ์คำอธิบายด้วยอักขระแบบไบต์เดี่ยวได้สูงสุด<br>100 ตัว x 4 แถว |
| Copy Comment     | คัดลอกข้อความในฟิลด์ [Comment] ไปยังฟิลด์ข้อความที่เลือกใน [Select State]                       |
| Copy to All      | คัดลอกข้อความทั้งหมดในฟิลด์ Register Message ที่เลือกใน [Select State] ให้กับสถานะทั้งหมด       |
| Delete           | ลบข้อความ                                                                                       |

♦ Display (Text Table)

| 💰 Message Display                                        |                                                                                 | ×                                                                                                    |
|----------------------------------------------------------|---------------------------------------------------------------------------------|----------------------------------------------------------------------------------------------------|
| Parts ID<br>MD_0000 ==<br>Comment<br>ABC<br>Select Shape | Basic Display Color<br>Text Type<br>C Direct Text C<br>Font<br>Font Type Stands | Text Table<br>Select State<br>OFF<br>ard Font V Size 8 x 16 Pixels V<br>Text<br>Attribute Normal V<br>Register Message |
|                                                          | Fixed Position                                                                  | 💌                                                                                                    |
|                                                          | Alignment                                                                       | Center                                                                                                    |
| Help ( <u>H</u> )                                        |                                                                                 | OK (Q) Cancel                                                                                                    |

| กา           | รตั้งค่า       | คำอธิบาย                                                                                                    |  |  |
|--------------|----------------|----------------------------------------------------------------------------------------------------|--|--|
| ชนิเ         | าข้อความ       | แสดงข้อความที่ลงทะเบียนเป็นตารางข้อความ                                                                                                    |  |  |
| Select State |                | เพ้ข้อความสำหรับแต่ละสถานะที่เลือกไว้ เมื่อตั้งค่าฟิลด์ [Mode] ในแท็บ [Basic] เป็น [Bit]<br>เลือกที่ปรากฏจะเป็น ON/OFF เมื่อตั้งค่าฟิลด์ [Mode] ในแท็บ [Basic] เป็น [Word]<br>แสดงสถานะ (State 0 ถึง State 15) จะปรากฏขึ้นตามค่า Number of Messages<br>่าหนดไว้                                                            |  |  |
| Fon          | t              | ตั้งค่าแบบอักษรของตัวอักษร                                                                                                    |  |  |
|              | Font Type      | เลือกชนิดแบบอักษรของตัวอักษรระหว่าง [Standard Font] หรือ [Stroke Font]                                                                                                    |  |  |
|              | Character Size | เลือกขนาดแบบอักษรของตัวอักษร<br>Standard Font: ระบุขนาดแบบอักษรตามแนวนอนและแนวตั้งที่เพิ่มขึ้นครั้งละ 8 จุด ตั้งแต่ [8 x 8]<br>ถึง [64 x 128] หรือเลือกขนาดคงที่ระหว่าง [6 x 10], [8 x 13] หรือ [13 x 23] เมื่อใช้ขนาดคงที่<br>คุณสามารถแสดงได้เฉพาะอักขระตัวเลขผสมตัวอักษรแบบไบต์เดี่ยวเท่านั้น<br>Stroke Font: 6 ถึง 127 |  |  |
|              | Text Attribute | เลือกลักษณะตัวอักษรของแบบอักษร<br>Standard Font: เลือกระหว่าง [Standard], [Bold] หรือ [Shadow]<br>เมื่อใช้ขนาดแบบอักษรคงที่ [6 x 10] จะสามารถเลือกได้ระหว่าง [Standard] หรือ [Shadow]<br>Stroke Font: เลือกระหว่าง [Standard], [Bold], [Outline]                                                                           |  |  |

| การตั้งค่า       | คำอธิบาย                                                                                                    |
|------------------|----------------------------------------------------------------------------------------------------|
| Register Message | เลือกสตริงอักขระจากสตริงที่ลงทะเบียนในตารางข้อความ                                                                                             |
|                  | หมายเหตุ                                                                                                    |
|                  | • หากคุณเลือก [Add Text] คุณสามารถพิมพ์ข้อความใหม่ในตารางข้อความได้                                                                            |
| Fixed Position   | คุณสามารถกำหนดตำแหน่งการแสดงข้อความไว้ตายตัวได้ หากคุณกำหนดตำแหน่ง<br>การแสดงไว้ตายตัว พื้นที่แสดงข้อความจะถูกกำหนดให้อยู่กึ่งกลางของพาร์ทเสมอ |
| Center           | แสดงข้อความบริเวณตรงกึ่งกลางของพื้นที่แสดงข้อความ                                                                                              |

#### ♦ Color

| 💰 Message Display   |                 |       |               |         | ×   |
|---------------------|-----------------|-------|---------------|---------|-----|
| Parts ID<br>MD_0000 | Basic Display C | iolor |               |         | 1   |
| Comment             | Select State    | OFF   | •             |         |     |
| ABC                 | Text Color      | 6     | ▼ Blink       | None    |     |
|                     | Plate Color     | 1     | ▼ Blink       | None    | ]   |
| Select Shape        | Border Color    | 7     | ▼ Blink       | None    | ] [ |
|                     |                 |       |               |         |     |
| Help ( <u>H</u> )   |                 |       | OK ( <u>O</u> | ) Cance |     |

| การตั้งค่า   | คำอธิบาย                                                                                                    |
|--------------|----------------------------------------------------------------------------------------------------|
| Select State | เลือกสีสำหรับแต่ละสถานะที่เลือกไว้ เมื่อตั้งค่าฟิลด์ [Mode] ในแท็บ [Basic] เป็น [Bit]<br>ตัวเลือกที่ปรากฏจะเป็น ON/OFF เมื่อตั้งค่าฟิลด์ [Mode] ในแท็บ [Basic] เป็น [Word]<br>ปุ่มแสดงสถานะ (State 0 ถึง State 15) จะปรากฏขึ้นตามค่า Number of Messages ที่กำหนดไว้                                                                      |
| Text Color   | เลือกสีสำหรับข้อความที่แสดง                                                                                                    |
| Shadow Color | เลือกสีของเงาของข้อความที่จะแสดง คุณสามารถตั้งค่านี้ได้เฉพาะเมื่อตั้งค่า [Text Attribute]<br>ในแท็บ [Display] เป็น [Shadow] เท่านั้น                                                                                                    |
| Plate Color  | เลือกสีของการแสดงข้อความ (สีพื้นหลังสำหรับข้อความที่แสดง)                                                                                                    |
| Border Color | เลือกสีเส้นขอบของการแสดงข้อความ                                                                                                    |
| Blink        | เลือกว่าจะให้พาร์ทกะพริบหรือไม่ และกำหนดความเร็วในการกะพริบ คุณสามารถตั้งค่า<br>การกะพริบของ [Text Color], [Shadow Color], [Plate Color] และ [Border Color]<br>แตกต่างกันได้<br>หมายเหตุ<br>• การตั้งค่าการกะพริบได้หรือไม่นั้นขึ้นอยู่กับการตั้งค่า [Color] ของยูนิตหลักและการตั้งค่า<br>ระบบด้วย<br>T "9.5.1 การตั้งค่าสี" (หน้า 9-34) |

- Text Display
- ♦ Basic Settings/เบื้องต้น

| 💣 Message Display                                                   |                                                                                                    | × |
|---------------------------------------------------------------------|----------------------------------------------------------------------------------------------------|---|
| Parts ID<br>MD_0000 🚔<br>Comment<br>ABC<br>Select Shape<br>No Shape | Basic Display Color<br>Display Text<br>Direct Input Text Displa<br>Direct Input Text Displa<br>Specify Text File<br>Number<br>Constant Times<br>Trigger Bit Address [PLC1]>00000 T |   |
| Help ( <u>H</u> )                                                   | OK (Q) Cancel                                                                                                    |   |

| การตั้ง | งค่า        | คำอธิบาย                                                                       |  |
|---------|-------------|--------------------------------------------------------------------------------|--|
| Specify | Text Number | เลือกวิธีการระบุหมายเลขข้อความ                                                 |  |
|         |             | • Constant                                                                     |  |
|         |             | กำหนด [Text Number] ด้วยค่าคงที                                                |  |
|         |             | • Address                                                                      |  |
|         |             | เลอกตาแหนงทจะจดเกบหมายเลขขอความ                                                |  |
| C       | onstant     | แสดง/ซ่อนข้อความที่กำหนดไว้ตายตัวด้วยการเปิดปิดบิต                             |  |
|         | Text Number | ตั้งค่าหมายเลขของข้อความตั้งแต่ 1 ถึง 8,999                                    |  |
|         | Trigger Bit | ตั้งค่าตำแหน่งบิตูเพื่อแสดงข้อความ โดยจะแสดงข้อความที่เลือกใน [Text Number]    |  |
|         | Address     | หากคุณเปิดบิตนี้ และจะซ่อนข้อความหากคุณปิดบิตนี้                               |  |
| Address |             | แสดงข้อความที่ต้องการบนจอแสดงข้อความ                                           |  |
|         |             | Specify Text File Text File Number Word <u>&lt;<basic< u=""></basic<></u>      |  |
|         |             | Address  [PLC1]D00000                                                          |  |
|         |             | Data Tura                                                                      |  |
|         |             |                                                                                |  |
|         | Address     | ตั้งค่าตำแหน่งที่จัดเก็บหมายเลขข้อความที่จะแสดง ข้อความที่มีหมายเลขซึ่งจัดเก็บ |  |
|         |             | ในตำแหน่งนี้จะถูกแสดง                                                          |  |
|         | Data Type   | เลือกชนิดข้อมูลของหมายเลขข้อความที่จะถูกจัดเก็บใน [Address]                    |  |

#### ♦ Basic/แบบละเอียด

หากคุณคลิก [Details] ในแท็บ [Basic] คุณสามารถกำหนดการตั้งค่าเพื่อให้แสดงข้อความที่ลงทะเบียนไว้ จากแถวที่กำหนดได้

#### หน้าจอการลงทะเบียนข้อความ

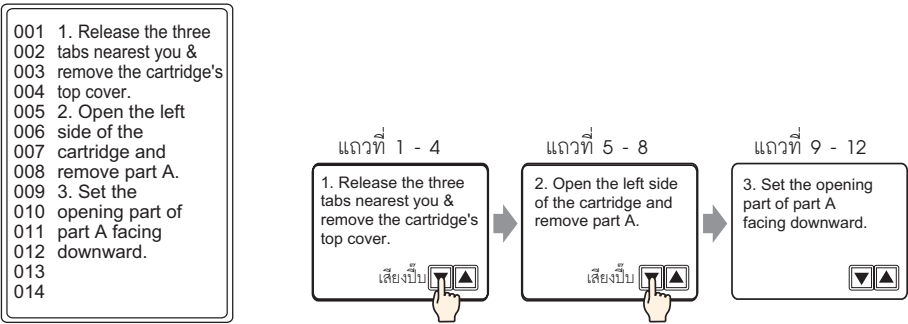

เมื่อ [Specify Text Number] เป็น [Constant] แสดงข้อความที่กำหนดไว้ตายตัวโดยเริ่มจากแถวต่าง ๆ

| 💰 Message Display                                                 | ×                                                                                                    |
|-------------------------------------------------------------------|----------------------------------------------------------------------------------------------------|
| Parts ID<br>MD_0000<br>Comment<br>ABC<br>Select Shape<br>No Shape | Basic Display Color<br>Display Text<br>Direct Input Text Display<br>Specify Text File<br>Number<br>Constant  Start Row Bit Address [PLC1]>00000<br>Number of Bits<br>Rows Scroll<br>Mumber I I I I I I I I I I I I I I I I I I I |
| Help ( <u>H</u> )                                                 | OK (Q) Cancel                                                                                                    |

| การตั้งค่า            | คำอธิบาย                                                                                                    |
|-----------------------|----------------------------------------------------------------------------------------------------|
| Text Number           | ตั้งค่าหมายเลขของข้อความตั้งแต่ 1 ถึง 8,999                                                                                                    |
| Start Row Bit Address | ตั้งค่าตำแหน่งบิตเริ่มต้นเพื่อจัดเก็บข้อมูลจำเพาะของแถวเริ่มต้นการแสดงของข้อความ<br>คุณสามารถกำหนดตำแหน่งบิตหรือตำแหน่งเวิร์ดเพื่อระบุบิตได้<br>แถวเริ่มต้นการแสดงจะถูกกำหนดโดยข้อมูลที่จัดเก็บอยู่ในช่วงระหว่างบรรทัดเริ่มต้น<br>จนถึงบิตที่ระบุใน [Number of Bits] และ [Rows Scroll] |

ต่อ

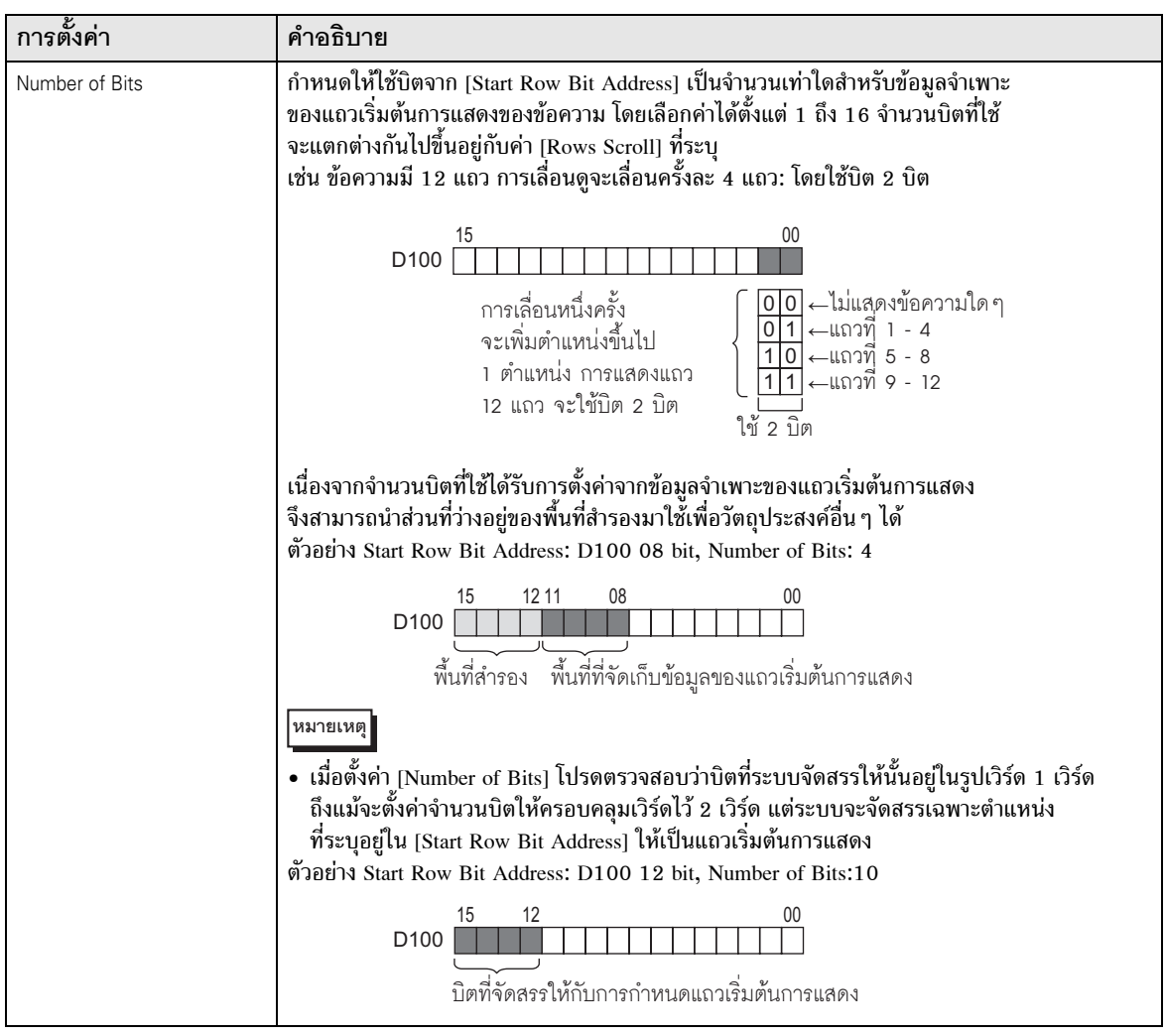

| การตั้งค่า  | คำอธิบาย                                                                                                    |
|-------------|----------------------------------------------------------------------------------------------------|
| Rows Scroll | ตั้งค่าจำนวนแถวที่หน้าจอจะเลื่อนไป เมื่อข้อมูลแถวเริ่มต้นมีการเปลี่ยนแปลง โดยกำหนด<br>ตัวเลขตั้งแต่ 1 ถึง 256<br>แถวเริ่มต้นการแสดง = จำนวนแถวที่เลื่อน (ข้อมูลแถวเริ่มต้นการแสดง −1) +1<br>ตัวอย่าง [Display Rows] = 4, [Rows Scroll] = 4<br>ข้อมูลแถวเริ่มต้นการแสดง = 1 → แถวเริ่มต้นการแสดง = 1<br>หข้อมูลแถวเริ่มต้นการแสดง = 2 → แถวเริ่มต้นการแสดง = 5<br>ข้อมูลแถวเริ่มต้นการแสดง = 3 → แถวเริ่มต้นการแสดง = 9                                                                                                    |
|             | น้ำอความ<br>แถวแรก 001 1. Release the three<br>1. Release the three<br>tabs nearest you 4<br>remove the cartridge's<br>1. Release the three<br>remove the cartridge's<br>1. Release the three<br>1. Release the three<br>remove the cartridge's<br>1. Release the three<br>1. Release the three |

เมื่อ [Specify Text Number] เป็น [Address]

| 💕 Message Display                                                 |                                                                                                    |                                                                                                    | × |
|-------------------------------------------------------------------|----------------------------------------------------------------------------------------------------|----------------------------------------------------------------------------------------------------|---|
| Parts ID<br>MD_0000<br>Comment<br>ABC<br>Select Shape<br>No Shape | Basic Display Color<br>Display Text<br>Direct Input Text Di<br>Specify Text File<br>Number<br>Address V<br>Specify Start Row<br>Constant V | splay<br>Text File Number Word <u>CBasic</u><br>Address<br>[PLC1]D00000 V<br>Data Type Bin V<br>Start Row<br>1 V |   |
| Help ( <u>H</u> )                                                 |                                                                                                    | OK ( <u>O</u> ) Cancel                                                                                           |   |

| การตั้งค่า               | คำอธิบาย                                                                                                |
|--------------------------|----------------------------------------------------------------------------------------------------|
| Text Number Word Address | ตั้งค่าตำแหน่งที่จัดเก็บหมายเลขข้อความที่จะแสดง ข้อความที่มีหมายเลขซึ่งจัดเก็บในตำแหน่งนี้<br>จะถูกแสดง |
| Data Type                | เลือกชนิดข้อมูลของหมายเลขข้อความที่จะถูกจัดเก็บใน [Address]                                             |

ต่อ

| การตั้งค่า คำอธิบาย |                                                                                                    |  |
|---------------------|----------------------------------------------------------------------------------------------------|--|
| Specify Start Row   | เลือกวิธีการระบุแถวเริ่มต้นของข้อความ <ul> <li>Constant</li> <li>กำหนดค่าคงที่ที่ตั้งค่าไว้เป็นแถวเริ่มต้นการแสดง</li> </ul> Address <ul> <li>ระบุตำแหน่งที่ใช้จัดเก็บแถวเริ่มต้นการแสดง</li> </ul>                                                                                                    |  |
| Constant            | ข้อความที่ต้องการจะถูกแสดงโดยเริ่มจากแถวที่กำหนดไว้ตายตัว                                                                                                    |  |
| Start Row           | ตั้งค่าหมายเลขของแถวเริ่มต้นการแสดงข้อความ ตั้งแต่ 1 ถึง 512<br>หากไม่มีแถวใดที่ถูกกำหนดให้เป็นแถวเริ่มต้น การดำเนินการดังกล่าวจะถูกยกเลิก โดยแถวที่แสดง<br>อย่ก่อนหน้าจะยังคงแสดงอย่                                                                                                    |  |
| Address             | แสดงข้อความที่ต้องการโดยเริ่มจากแถวต่าง ๆ<br>Specify Start Row Start Row Address<br>Address ▼ [[PLC1]D00000 ▼ โอ<br>Data Type Bin ▼<br>Rows Scroll โ Ξ                                                                                                    |  |
| Start Row Addres    | s ตั้งค่าตำแหน่งของตำแหน่งเวิร์ดซึ่งจัดเก็บแถวเริ่มต้นการแสดงของข้อความไว้ แถวเริ่มต้น<br>การแสดงจะถูกกำหนดโดยข้อมูลที่จัดเก็บไว้ในฟิลด์นี้และโดย [Rows Scroll]<br>เมื่อไม่มีแถวเริ่มต้น การดำเนินการดังกล่าวจะถูกยกเลิก โดยแถวที่แสดงอยู่ก่อนหน้า<br>จะยังคงแสดงอยู่ หน้าจอจะว่างเปล่าหากตั้งค่าแถวเริ่มต้นการแสดงไว้ที่ "0"                                                                                                    |  |
| Data Type           | เลือกรูปแบบของแถวเริ่มต้นการแสดงของข้อความ                                                                                                    |  |
| Rows Scroll         | $\vec{0}$ งั่งก่างำนวนแถวที่หน้าจอจะเลื่อนไป เมื่อข้อมูลแถวเริ่มต้นมีการเปลี่ยนแปลง โดยกำหนดตัวเลข<br>ตั้งแต่ 1 ถึง 256<br>แถวเริ่มต้นการแสดง = จำนวนแถวที่เลื่อน (ข้อมูลแถวเริ่มต้นการแสดง -1) +1<br>ตัวอย่าง<br>[Display] แท็บ [Display Rows] = 4, [Rows Scroll] = 4<br>ข้อมูลแถวเริ่มต้นการแสดง = 1 → แถวเริ่มต้นการแสดง = 1<br>หข้อมูลแถวเริ่มต้นการแสดง = 2 → แถวเริ่มต้นการแสดง = 5<br>ข้อมูลแถวเริ่มต้นการแสดง = 3 → แถวเริ่มต้นการแสดง = 5<br>ข้อมูลแถวเริ่มต้นการแสดง = 3 → แถวเริ่มต้นการแสดง = 9<br>$\vec{1}$<br>$\vec{1}$ |  |
|                     | หากแถวเริ่มต์นการแสดงคือ "0" จะไม่มีการแสดงข้อความ และพื้นที่แสดงผล<br>ของการแสดงข้อความจะแสดงด้วยสีโปร่งใส                                                                                                    |  |

Display

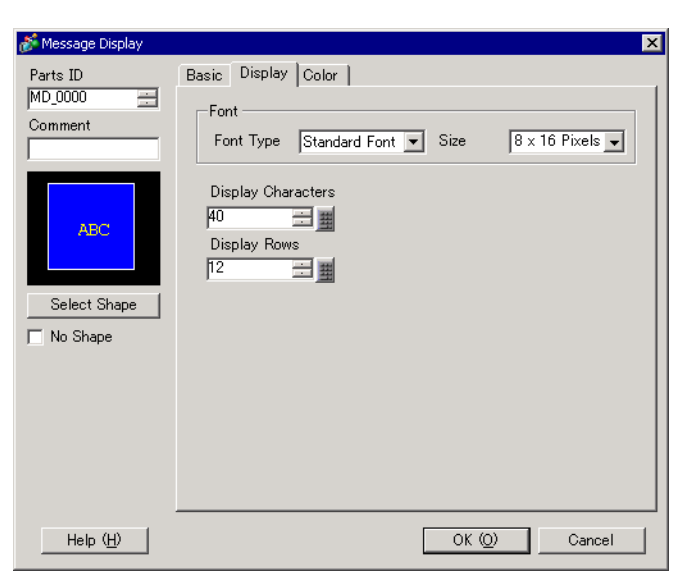

| การตั้งค่า         | คำอธิบาย                                                                                                    |
|--------------------|----------------------------------------------------------------------------------------------------|
| Font Type          | เลือกระหว่าง [Standard Font] หรือ [Stroke Font]                                                                                                    |
| Character Size     | เลือกขนาดแบบอักษรของตัวอักษร<br>Standard Font: ระบุขนาดแบบอักษรตามแนวนอนและแนวตั้งที่เพิ่มขึ้นครั้งละ 8 จุด ตั้งแต่ [8 x 8]<br>ถึง [64 x 128] หรือเลือกขนาดคงที่ระหว่าง [6 x 10], [8 x 13] หรือ [13 x 23] เมื่อใช้ขนาดคงที่<br>คุณสามารถแสดงได้เฉพาะอักขระตัวเลขผสมตัวอักษรแบบไบต์เดี่ยวเท่านั้น<br>Stroke Font: 6 ถึง 127 |
| Display Characters | ตั้งค่าจำนวนอักขระแบบไบต์เดี่ยวที่จะให้แสดงในแต่ละแถว ตั้งแต่ 1 ถึง 100                                                                                                    |
| Display Rows       | ตั้งค่าจำนวนแถวของข้อความที่จะให้แสดง ตั้งแต่ 1 ถึง 50                                                                                                    |

Color

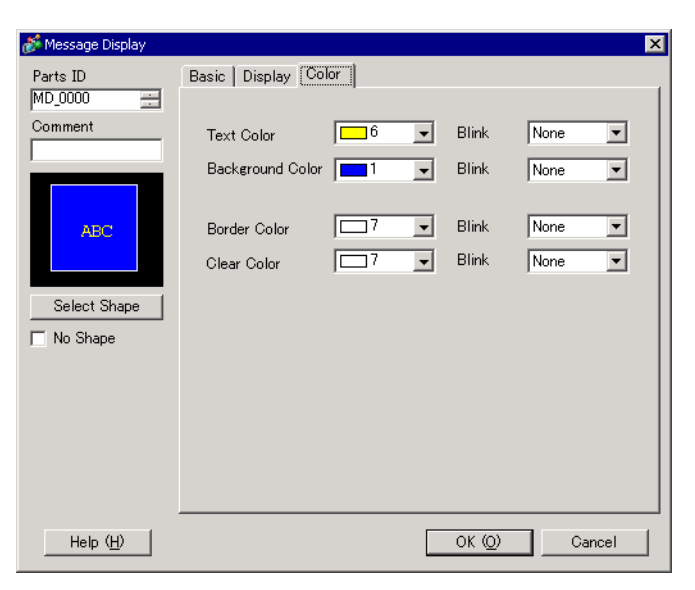

| การตั้งค่า       | คำอธิบาย                                                                                                    |
|------------------|----------------------------------------------------------------------------------------------------|
| Text Color       | เลือกสีสำหรับข้อความที่แสดง                                                                                                    |
| Background Color | เลือกสีของการแสดงข้อความ (สีพื้นหลังสำหรับข้อความที่แสดง)                                                                                                    |
| Border Color     | เลือกสีเส้นขอบของการแสดงข้อความ                                                                                                    |
| Clear Color      | เลือกสีของพื้นที่แสดงหลังจากที่มีการล้างข้อความ (เมื่อไม่มีข้อความของหมายเลขข้อความนั้น)                                                                                                    |
| Blink            | เลือกว่าจะให้พาร์ทกะพริบหรือไม่ และกำหนดความเร็วในการกะพริบ<br>คุณสามารถตั้งค่าการกะพริบของ [Text Color], [Background Color], [Border Color],<br>และ [Clear Color] แตกต่างกันได้<br>พมายเหตุ<br>• การตั้งค่าการกะพริบได้หรือไม่นั้นขึ้นอยู่กับการตั้งค่า [Color] ของยูนิตหลักและการตั้งค่า<br>ระบบด้วย<br><sup>(G)</sup> "9.5.1 การตั้งค่าลี" (หน้า 9-34) |

### 15.7.2 คำแนะนำในการตั้งค่า [Text Registration] ทั่วไป

| 📃 Base 1( | Jntitled) 🔀 🛐 Text 1 (Set) 🗙 | ₫ Þ <b>X</b> |
|-----------|------------------------------|--------------|
|           |                              | iltilanguage |
| Language  |                              |              |
| Laiiguage |                              |              |
|           |                              | 100          |
| 001       |                              |              |
| 002       |                              |              |
| 003       |                              |              |
| 004       |                              |              |
| 005       |                              |              |
| 006       |                              |              |
| 007       |                              |              |
| 008       |                              |              |
| 009       |                              |              |
| 010       |                              |              |
| 011       |                              |              |
| 012       |                              |              |
| 013       |                              |              |
| 014       |                              |              |
| 015       |                              |              |
| 016       |                              |              |
| 017       |                              |              |
| 010       |                              |              |
| 020       |                              |              |
| 020       |                              |              |
| 022       |                              |              |

| การตั้งค่า          | คำอธิบาย                                                                                                    |  |
|---------------------|----------------------------------------------------------------------------------------------------|--|
| Input Multilanguage | เลือกซ่องทำเครื่องหมายนี้เพื่อใช้คุณสมบัติการป้อนข้อความหลายภาษา                                                                     |  |
| Language            | เลือกภาษาของข้อความระหว่าง [ASCII], [Japanese], [Chinese (Traditional)],<br>[Chinese (Simplified)], [Korean], [Cyrillic] หรือ [Thai] |  |
| กรอบป้อนข้อความ     | คุณสามารถป้อนข้อความด้วยอักขระแบบไบต์เดี่ยวแถวละไม่เกิน 100 ตัว x 512 แถว                                                            |  |

### คำแนะนำในการตั้งค่าข้อความ (ป้อนหลายภาษา)

| 📮 Base 1 (Untitled) 🗙 📝 Text 1 (Text) 🗙                                                                  | $\triangleleft  \flat  {\bf X}$                                                                         |
|----------------------------------------------------------------------------------------------------|----------------------------------------------------------------------------------------------------|
|                                                                                                    | 🔽 Input Multilanguage                                                                                   |
| 1:Table 1 ASCII 2:Table 2                                                                                | ▼ Japanese ▼ Language Change Display                                                                    |
| 10 20 30 40<br>10 20<br>001<br>002<br>003<br>004<br>005<br>006<br>007<br>008<br>009<br>010<br>011<br>012 | 10 20 30 40<br>001 002<br>003 004<br>005<br>006<br>007<br>008<br>009<br>010<br>011<br>012<br>013<br>014 |

| การตั้งค่า               | คำอธิบาย                                                                                                    |
|--------------------------|----------------------------------------------------------------------------------------------------|
| Language Change Settings | กล่องโต้ตอบ [Language Change Setting] จะปรากฏขึ้น และกำหนดภาษาของแต่ละตาราง<br>‴ ื ∎ กล่องโต้ตอบ [Language Change Settings]" (หน้า 15-53) |
| Change Display Unit      | เปลี่ยนแปลงการตั้งค่าให้แสดงเพียงตารางเดียว หรือแสดงสองตารางที่ซ้อนกัน                                                                    |
| เลือกตาราง               | เลือกตารางเพื่อลงทะเบียนข้อความ ตั้งแต่ [1:Table 1] ถึง [16:Table 16]                                                                     |

### 15.7.3 คำแนะนำในการตั้งค่า Text Table

| 🛄 Bas   | e 1 (Untitled | ) 🗙 🌆 T         | Fext Table 🗙          |                  | ∢ ⊳ x    |
|---------|---------------|-----------------|-----------------------|------------------|----------|
| Text Ta | ble           |                 |                       |                  |          |
|         |               | Lan             | guage Change Imp      | port             |          |
|         | Jur           | np <u>Sel</u> e | ect Table to Show Exp | <u>port</u>      |          |
| Number  | acters per    | ines of Tex     | 1: ASCII Table 1      | 2: ASCII Table 2 | <b>_</b> |
| 1       | 10            | 1               |                       |                  |          |
| 2       | 10            | 1               |                       |                  |          |
| 3       | 10            | 1               |                       |                  |          |
| 4       | 10            | 1               |                       |                  |          |
| 5       | 10            | 1               |                       |                  |          |
| 6       | 10            | 1               |                       |                  |          |
| 7       | 10            | 1               |                       |                  |          |
| 8       | 10            | 1               |                       |                  |          |
| 9       | 10            | 1               |                       |                  |          |
| 10      | 10            | 1               |                       |                  |          |
| 11      | 10            | 1               |                       |                  |          |
| 12      | 10            | 1               |                       |                  |          |
| 13      | 10            | 1               |                       |                  |          |
| 14      | 10            | 1               |                       |                  |          |
| 15      | 10            | 1               |                       |                  |          |
| 16      | 10            | 1               |                       |                  |          |
| 17      | 10            | 1               |                       |                  |          |
| 18      | 10            | 1               |                       |                  |          |
| 19      | 10            | 1               |                       |                  |          |
| 20      | 10            | 1               |                       |                  | -        |
| •       | 1             | 1               | 1                     | 1                |          |

| การตั้งค่า               | คำอธิบาย                                                                                                    |  |  |
|--------------------------|----------------------------------------------------------------------------------------------------|--|--|
| Jump                     | ข้ามไปที่หมายเลขแถวที่ระบุ                                                                                                    |  |  |
| Language Change Settings | แสดงกล่องโต้ตอบ [Language Change Settings]<br>☞ " ■ กล่องโต้ตอบ [Language Change Settings]" (หน้า 15-53)                                                                                                    |  |  |
| Select Table to Show     | กำหนดตารางที่จะแสดงบนหน้าจอการตั้งค่าตารางข้อความ ทำเครื่องหมายที่ช่องหน้าตาราง<br>ที่ต้องใช้ในการลงทะเบียนตารางข้อความ<br>Table                                                                                      |  |  |
|                          | Vispla Number       Table Name         Image: Table 1       Table 1         Image: Table 2       Table 2         Image: Table 3       Table 3         Image: Table 4       Table 4         Image: Select       Cancel |  |  |
| Import                   | นำตารางข้อความเข้ามาโดยใช้ไฟล์ CSV<br>ỡ " 🔳 กล่องโต้ตอบ [Import Text Table]" (หน้า 15-55)                                                                                                    |  |  |
| Export                   | ส่งออกตารางข้อความโดยใช้ไฟล์ CSV<br>‴ื " ■ กล่องโต้ตอบ [Export Text Table]" (หน้า 15-54)                                                                                                    |  |  |

ต่อ

| การ  | <b>เต้งค่า</b>       | คำอธิบาย                                                                                                    |  |  |
|------|----------------------|----------------------------------------------------------------------------------------------------|--|--|
| Text | Туре                 | ใช้ลงทะเบียนข้อความ คุณสามารถลงทะเบียนได้ถึง 10,000 รายการ                                                                                                    |  |  |
|      | Number               | แสดงหมายเลขดัชนีของตารางข้อความ (หมายเลขแถว) Number of                                                                                                    |  |  |
|      | Number of Text Rows  | ตั้งค่าจำนวนอักขระแบบไบต์เดี่ยวที่จะแสดงในแต่ละแถวตั้งแต่ 1 ถึง 100 ตัว จำนวนอักขระ<br>ทั้งหมดซึ่งหาได้จาก ([Number of Characters] x [Number of Text Rows]) ต้องเป็น<br>อักขระแบบไบต์เดี่ยวไม่เกิน 1200 ตัว<br>หมายเหตุ<br>• [Number of Characters] และ [Number of Text Rows] ของแต่ละแถวจะมีอยู่ในทอตาราง                                                                                                    |  |  |
|      | Number of Characters | <ul> <li>ตั้งค่าจำนวนแถว ตั้งแต่ 1 ถึง 40 จำนวนอักขระทั้งหมดซึ่งหาได้จาก ([Number of Characters] x<br/>[Number of Text Rows]) ต้องเป็นอักขระแบบไบต์เดี่ยวไม่เกิน 1200 ตัว</li> <li>[Number of Characters] และ [Number of Text Rows] ของแต่ละแถวจะมีอยู่ในทุกตาราง</li> <li>[Number of Characters] และ [Number of Text Rows] ของแต่ละแถวจะมีอยู่ในทุกตาราง</li> <li>หากต้องการขยายข้อความออกเป็นหลายแถว ให้กดปุ่ม Alt + Enter เพื่อขึ้นบรรทัดใหม่<br/>โดยแสดงสัญลักษณ์ i\n" ไว้เพื่อให้รู้ว่าเป็นการขึ้นบรรทัดใหม่</li> <li>[acters per ines of Tex 1: ASCII Table 1<br/>20 2</li> <li>Tank A<br/>10 1</li> <li>Concentration Rise</li> <li>10 1</li> </ul> |  |  |
|      |                      | racters per ines of Tex 1: ASCII Table 1                                                                                                    |  |  |
|      |                      | 10 1                                                                                                    |  |  |
|      |                      | 10 1                                                                                                    |  |  |
|      |                      | <ul> <li>ถึงแม้ในข้อความแจ้งเตือนจะระบุหมายเลขดัชนีไว้ แต่ระบบจะแสดงเฉพาะข้อความ<br/>แถวแรกเท่านั้น</li> </ul>                                                                                                    |  |  |
|      | ฟิลด์ป้อนข้อความ     | ป้อนข้อความที่จะแสดงของแต่ละตารางที่ตั้งค่าใน [Language Change Settings]                                                                                                    |  |  |

### กล่องโต้ตอบ [Language Change Settings] ดั้งค่าภาษาของตารางข้อความ และตำแหน่งควบคุมคุณสมบัติการเปลี่ยนภาษา

| Enable Language Change |                    |            |                 |          |
|------------------------|--------------------|------------|-----------------|----------|
| Switcł<br>Addre        | ning Control<br>ss | [PLC1]D000 | 00              | -        |
| Initial                | Table              | Table 1    |                 | •        |
| Numbe                  | Tab                | le Name    | Langu           | age 🔺    |
| 1                      | Table 1            |            | ASCII           |          |
| 2                      | Table 2            |            | Japanese        |          |
| 3                      | Table 3            |            | ASCII           |          |
| 4                      | Table 4            |            | ASCII           |          |
| 5                      | Table 5            |            | ASCII           |          |
| 6                      | Table 6            |            | ASCII           |          |
| 7                      | Table 7            |            | ASCII           |          |
| 8                      | Table 8            |            | ASCII           |          |
| 9                      | Table 9            |            | ASCII           |          |
| 10                     | Table 10           |            | ASCII           |          |
| 11                     | Tahla 11           |            | <b>Δ</b> SCΠ    | <b>_</b> |
|                        |                    |            | ok ( <u>o</u> ) | Cancel   |

| การตั้งค่า                        | คำอธิบาย                                                                                                    |
|-----------------------------------|----------------------------------------------------------------------------------------------------|
| Enable Language Change<br>Feature | เลือกช่องทำเครื่องหมายเพื่อใช้คุณสมบัติการเปลี่ยนภาษา                                                                                                    |
| Switching Control Address         | เลือกตำแหน่งที่จัดเก็บหมายเลขตาราง<br><sup>หมายเหตุ</sup><br>• หากคุณระบุหมายเลขตารางซึ่งไม่มีการตั้งค่าใด ๆ ไว้ ระบบจะแสดงพื้นที่แสดงข้อความ<br>ที่ไม่มีข้อมูลใด ๆ อยู่ |
| Initial Table                     | ตั้งค่าตารางที่จะให้แสดงเมื่อตั้งค่า [Switching Control Address] เป็น "0"                                                                                                |
| Table Name                        | ตั้งชื่อตารางแต่ละตารางด้วยอักขระไม่เกิน 30 ตัว                                                                                                    |
| Language                          | เลือกภาษาสำหรับแต่ละตาราง                                                                                                    |

#### ■ กล่องโต้้ตอบ [Export Text Table] บันทึกข้อมูลตารางข้อความที่ลงทะเบียนไว้ โดยบันทึกเป็นรูปแบบไฟล์ TXT หรือ CSV

| File C           | one T  | ype Unicode | Extension (txt) |
|------------------|--------|-------------|-----------------|
| Export File Name |        | Name        | Browse          |
| Expor            | t Tabl | e           |                 |
|                  |        | Table Name  | Language        |
|                  | 1      | Table 1     | ASCII           |
| •                | 2      | Table 2     | Japanese        |
|                  | 3      | Table 3     | ASCII           |
|                  | 4      | Table 4     | ASCII           |
|                  | 5      | Table 5     | ASCII           |
|                  | 6      | Table 6     | ASCII           |
|                  | 7      | Table 7     | ASCII           |
|                  | 8      | Table 8     | ASCII           |
|                  | Q      | Tahla Q     | <u>лога</u>     |

| การตั้งค่า       | คำอธิบาย                                                                                                    |
|------------------|----------------------------------------------------------------------------------------------------|
| File Code Type   | เลือกประเภทโค้ดของไฟล์ที่จะส่งออก ระหว่าง [Unicode], [ASCII (Windows)], [Japanese<br>(Shift- JIS)], [Chinese Traditional (Big5)], [Chinese Simplified (GB2312)], [Korean],<br>[Cyrillic (Windows)] หรือ [Thai (Windows)]<br>หมายเหตุ<br>• ในการส่งออกหลายภาษาในเวลาเดียวกัน ให้เลือก [Unicode] หากคุณเลือกประเภทโค้ดอื่น<br>การส่งข้อมูลอักขระไปที่ไฟล์จะไม่ถูกต้อง<br>• หากเลือก [Unicode] นามสกุลไฟล์จะเป็น "txt" หากเลือกประเภทโค้ดอื่น นามสกุลไฟล์<br>จะเป็น "csv" |
| Export File Name | พิมพ์ชื่อไฟล์ หรือคลิก [Browse] เพื่อไปที่ตำแหน่งของโฟลเดอร์                                                                                                    |
| Export Table     | เลือกช่องทำเครื่องหมายถัดจากตารางข้อความที่ต้องการส่งออก หากไม่ต้องการส่งออกตารางใด<br>ให้ลบเครื่องหมายในช่องที่อยู่ถัดจากตารางข้อความนั้น                                                                                                    |

#### ■ กล่องโต้ตอบ [Import Text Table] นำไฟล์ตารางข้อความ (\*.txt หรือ \*.csv) เข้าไปยังโปรเจค

| ✗ Import Text Tab<br>Import File Name<br>File Code Type | e<br>      |          | Browse.            |
|---------------------------------------------------------|------------|----------|--------------------|
| Import File Inform                                      | ation      |          |                    |
|                                                         | Table Name | Language | Import Destination |
|                                                         |            |          |                    |
|                                                         |            |          |                    |
|                                                         |            |          |                    |
|                                                         |            |          | Import Cancel      |

| การตั้งค่า       | คำอธิบาย                                                                                                    |  |  |  |
|------------------|----------------------------------------------------------------------------------------------------|--|--|--|
| Import File Name | คลิก [Browse] แล้วเลือกไฟล์เพื่อนำเข้า                                                                                                    |  |  |  |
| File Code Type   | หากไฟล์ตารางข้อความที่จะนำเข้าเป็นไฟล์รูปแบบ CSV (*.csv) ให้เลือกชนิดรหัสให้เหมาะสม:<br>[Unicode], [ASCII (Windows)], [Japanese (Shift- JIS)], [Chinese Traditional (Big5)],<br>[Chinese Simplified (GB2312)], [Korean], [Cyrillic (Windows)] หรือ [Thai (Windows)]<br>สำหรับการนำเข้าไฟล์ในรูปแบบข้อความ (*.txt) ตัวเลือกเดียวที่ใช้ได้คือ [Unicode]<br>[หมายเหตุ]<br>• หากต้องการนำเข้าหลายภาษาในเวลาเดียวกัน ให้เลือก [Unicode] |  |  |  |
| Import File Info | แสดง [Table Name] และ [Language] ของไฟล์ที่จะนำเข้า เลือกช่องทำเครื่องหมายทางซ้าย<br>ของชื่อตารางที่ต้องการนำเข้า หากไม่ต้องการนำเข้าตารางใด ให้ลบเครื่องหมายในช่อง<br>ที่อยู่ถัดจากชื่อตารางนั้น ตารางข้อความที่นำเข้ามาจะแทนที่ตารางใด ๆ ที่มีอยู่ในไฟล์โปรเจค<br>Import File Information                                                                                                    |  |  |  |
|                  | Table Name Language Import Destination                                                                                                    |  |  |  |
|                  | ✓ 1 Table 1 ASCII 1:ASCII:Table 1                                                                                                    |  |  |  |
|                  | ✓       2       Table 2       ASCII       1:ASCII:Table 1         2:ASCII:Table 2       3:ASCII:Table 3         4:ASCII:Table 4       5:ASCII:Table 5         6:ASCII:Table 6       ▼                                                                                                    |  |  |  |

### 15.7.4 คำแนะนำในการตั้งค่าป้ายชื่อสวิตช์/ไฟสัญญาณ (เลือก Text Table)

| Switch/Lamp                   | ×                                                                                                    |
|-------------------------------|----------------------------------------------------------------------------------------------------|
| Parts ID<br>SL_0001   Comment | Switch Feature   Switch Common   Lamp Feature   Color   Label  <br>C Direct Text rot Text Table<br>Select State   Normal<br>Font<br>Font Type   Standard Font V Size   8 x 16 Pixels V<br>Text Attribute   Normal V |
| Normal<br>Select Shape        | Copy to All Labels Clear All Labels Text Color Blink Copy to All Labels Clear All Labels Shadow Color Blink Background Color Blink Transpare None                                                                   |
|                               | Fixed Position Line Spacing     □    □    □    □    □    □    □                                                                                                    |
| Help ( <u>H</u> )             | OK (Q) Cancel                                                                                                    |

| การตั้งค่า                                                              |                | คำอธิบาย                                                                                                    |  |  |  |
|-------------------------------------------------------------------------|----------------|----------------------------------------------------------------------------------------------------|--|--|--|
| ชนิดข้อความ                                                             |                | แสดงข้อความที่ลงทะเบียนเป็นป้ายชื่อ                                                                                                    |  |  |  |
| Select State                                                            |                | เลือกสถานะของไฟสัญญาณ หากไม่ได้ใช้คุณสมบัติไฟสัญญาณ จะเลือกได้เฉพาะ [Normal]<br>เท่านั้น<br>หากใช้คุณสมบัติไฟสัญญาณ คุณสามารถตั้งค่าป้ายชื่อให้ตรงกับสถานะของไฟสัญญาณได้<br><sup>[หมายเหตุ]</sup><br>• หากต้ตั้งค่าป้ายชื่อที่อยู่ในสถานะ Interlocked หรือ In Delay ในส่วน [Details Settings]<br>ของแท็บ [Switch Common] ให้เลือก [Show Interlocked Condition] หรือ<br>[Show the In-Delay Status] ซึ่งจะเพิ่มตัวเลือก [Select State] ลงไป |  |  |  |
| Font                                                                    |                | ตั้งค่าแบบอักษรของข้อความป้ายชื่อ                                                                                                    |  |  |  |
| Font Type                                                               |                | เลือกแบบอักษรของข้อความ                                                                                                    |  |  |  |
| Character Size เลือกขน<br>Standard<br>[8 x 8]<br>เมื่อใช้ขา<br>Stroke F |                | เลือกขนาดแบบอักษรของตัวอักษร<br>Standard Font: ระบุขนาดแบบอักษรตามแนวนอนและแนวตั้งที่เพิ่มขึ้นครั้งละ 8 จุด ตั้งแต่<br>[8 x 8] ถึง [64 x 128] หรือเลือกขนาดคงที่ระหว่าง [6 x 10], [8 x 13] หรือ [13 x 23]<br>เมื่อใช้ขนาดคงที่ คุณสามารถแสดงได้เฉพาะอักขระตัวเลขผสมตัวอักษรแบบไบต์เดี่ยวเท่านั้น<br>Stroke Font: 6 ถึง 127                                                                                                    |  |  |  |
|                                                                         | Text Attribute | เลือกลักษณะตัวอักษรของแบบอักษร<br>Standard Font: เลือกระหว่าง [Standard], [Bold] หรือ [Shadow]<br>เมื่อใช้ขนาดแบบอักษรคงที่ [6 x 10] จะสามารถเลือกได้ระหว่าง [Standard] หรือ [Shadow]<br>Stroke Font: เลือกระหว่าง [Standard], [Bold], [Outline]                                                                                                    |  |  |  |
| Text                                                                    |                | เลือกข้อความที่จะใช้เป็นป้ายชื่อจากตารางข้อความที่ลงทะเบียนไว้<br>หากคุณเลือก [Add Text] กล่องโต้ตอบจะปรากฏขึ้นและคุณจะสามารถเพิ่มข้อความใหม่<br>ในตารางข้อความนั้นได้                                                                                                    |  |  |  |

| การตั้งค่า       | คำอธิบาย                                                                                                    |  |  |  |  |  |
|------------------|----------------------------------------------------------------------------------------------------|--|--|--|--|--|
| Text Color       | เลือกสีข้อความของป้ายชื่อ                                                                                                    |  |  |  |  |  |
| Shadow Color     | เลือกสีเงาของข้อความป้ายชื่อ                                                                                                    |  |  |  |  |  |
|                  | หมายเหตุ                                                                                                    |  |  |  |  |  |
|                  | <ul> <li>คุณสามารถตั้งค่านี้ได้เฉพาะเมื่อตั้งค่า [Shadow] ใน [Text Attribute]</li> </ul>                                                                                   |  |  |  |  |  |
| Background Color | ตั้งค่าสีพื้นหลังสำหรับข้อความ                                                                                                    |  |  |  |  |  |
| Blink            | เลือกว่าจะให้พาร์ทกะพริบหรือไม่ และกำหนดความเร็วในการกะพริบ คุณสามารถตั้งค่า<br>การกะพริบของ [Text Color], [Shadow Color] และ [Background Color] แตกต่างกันได้<br>หมายเหตุ |  |  |  |  |  |
|                  | <ul> <li>การตั้งค่าการกะพริบได้หรือไม่นั้นขึ้นอยู่กับการตั้งค่า [Color] ของยูนิตหลักและการตั้งค่า<br/>ระบบด้วย</li> <li>"9.5.1 การตั้งค่าสี" (หน้า 9-34)</li> </ul>        |  |  |  |  |  |
| Fixed Position   | เมื่อคลิกที่ช่องนี้ ป้ายชื่อจะถูกจัดตำแหน่งไว้ที่กึ่งกลางของพาร์ท<br>ਓ "15.7.8 การวางข้อความเมื่อใช้ตารางข้อความ" (หน้า 15-63)                                             |  |  |  |  |  |
| Row Spacing      | ตั้งค่าตั้งแต่ 0 ถึง 255                                                                                                    |  |  |  |  |  |
| Align            | เลือกการจัดวางแนวของข้อความ                                                                                                    |  |  |  |  |  |

### 15.7.5 คำแนะนำในการตั้งค่าการวาดข้อความ (โดยใช้ตารางข้อความ)

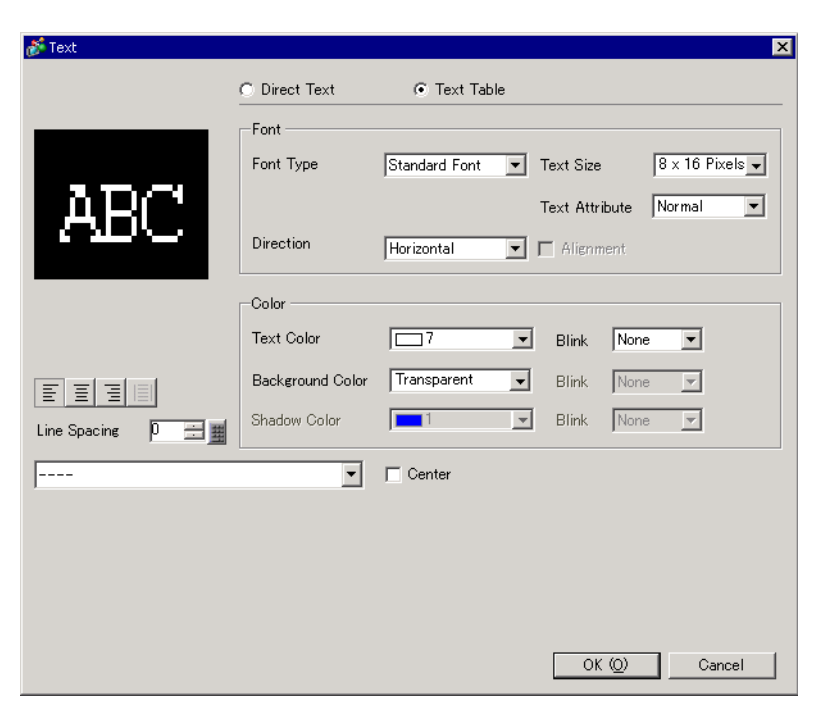

| การตั้งค่า                                                                          |                  | คำอธิบาย                                                                                                    |  |  |  |
|-------------------------------------------------------------------------------------|------------------|----------------------------------------------------------------------------------------------------|--|--|--|
| ชนิดข้อความ                                                                         |                  | แสดงข้อความที่ลงทะเบียนเป็นตารางข้อความ                                                                                                    |  |  |  |
| Fon                                                                                 | t                | ตั้งค่าแบบอักษรของตัวอักษร                                                                                                    |  |  |  |
|                                                                                     | Font Type        | เลือกแบบอักษรของข้อความ                                                                                                    |  |  |  |
| Text Size เลือกขนาดแ<br>Standard For<br>[8 x 8] ถึง<br>เมื่อใช้ขนาด<br>Stroke Font: |                  | เลือกขนาดแบบอักษรของตัวอักษร<br>Standard Font: ระบุขนาดแบบอักษรตามแนวนอนและแนวตั้งที่เพิ่มขึ้นครั้งละ 8 จุด ตั้งแต่<br>[8 x 8] ถึง [64 x 128] หรือเลือกขนาดคงที่ระหว่าง [6 x 10], [8 x 13] หรือ [13 x 23]<br>เมื่อใช้ขนาดคงที่ คุณสามารถแสดงได้เฉพาะอักขระตัวเลขผสมตัวอักษรแบบไบต์เดี่ยวเท่านั้น<br>Stroke Font: 6 ถึง 127 |  |  |  |
|                                                                                     | Text Attribute   | เลือกลักษณะตัวอักษรของแบบอักษร<br>Standard Font: เลือกระหว่าง [Standard], [Bold] หรือ [Shadow]<br>เมื่อใช้ขนาดแบบอักษรคงที่ [6 x 10] จะสามารถเลือกได้ระหว่าง [Standard] หรือ [Shadow]<br>Stroke Font: เลือกระหว่าง [Standard], [Bold], [Outline]                                                                           |  |  |  |
|                                                                                     | Direction        | เลือกระหว่าง [Horizontal] หรือ [Vertical]                                                                                                    |  |  |  |
|                                                                                     | Centering        | เมื่อเลือก [Vertical] ใน [Direction] จะจัดข้อความไว้ในแนวกึ่งกลาง                                                                                                    |  |  |  |
| Color<br>Text Color                                                                 |                  | กำหนดการตั้งค่าสีของข้อความ                                                                                                    |  |  |  |
|                                                                                     |                  | เลือกสีของข้อความ                                                                                                    |  |  |  |
|                                                                                     | Background Color | ตั้งค่าสีพื้นหลังสำหรับข้อความ                                                                                                    |  |  |  |
|                                                                                     | Shadow Color     | คุณสามารถตั้งค่านี้ได้เฉพาะเมื่อตั้งค่า [Shadow] ใน [Text Attribute]                                                                                                    |  |  |  |

ต่อ

| การตั้งค่า  | คำอธิบาย                                                                                                    |
|-------------|----------------------------------------------------------------------------------------------------|
| Blink       | เลือกว่าจะให้พาร์ทกะพริบหรือไม่ และกำหนดความเร็วในการกะพริบ คุณสามารถตั้งค่า<br>การกะพริบของ [Text Color], [Background Color] และ [Shadow Color] แตกต่างกันได้<br>หมายเหตุ<br>• การตั้งค่าการกะพริบได้หรือไม่นั้นขึ้นอยู่กับการตั้งค่า [Color] ของยูนิตหลักและการตั้งค่า<br>ระบบด้วย<br>՟֎ "9.5.1 การตั้งค่าสี" (หน้า 9-34) |
| Align       | เมื่อเลือก [Horizontal] ใน [Direction] ให้เลือกการจัดวางแนวของข้อความ                                                                                                    |
| Row Spacing | ตั้งค่าตั้งแต่ 0 ถึง 255                                                                                                    |
| Text        | เลือกข้อความที่จะแสดงจากตารางข้อความที่ลงทะเบียนไว้<br>หากคุณเลือก [Add Text] กล่องโต้ตอบจะปรากฏขึ้นและคุณจะสามารถเพิ่มข้อความใหม่<br>ในตารางข้อความนั้นได้                                                                                                    |
| Center      | เมื่อเลือก [Horizontal] ใน [Direction] ให้กำหนดว่าจะแสดงข้อความไว้ตรงกึ่งกลางของพื้นที่<br>แสดงข้อความหรือไม่<br>🌮 "15.7.8 การวางข้อความเมื่อใช้ตารางข้อความ" (หน้า 15-64)                                                                                                    |

### 15.7.6 คำแนะนำในการตั้งค่า Item/แบบละเอียด (ตารางข้อความ) ของพาร์ทการแจ้งเตือน

| 💕 Alarm             | ×                                                                                                    |
|---------------------|----------------------------------------------------------------------------------------------------|
| Parts ID<br>AD_0000 | Basic Item Color Display Sub Display Switch Cursor Shape<br>Display Characters<br>✓ Date 8                                                                     |
|                     | Time 24:00                                                                                                    |
| Alarm Registration  | Show-Item-Name Settings         C Direct Text         Font Type         Standard Font         Size         8 x 16 Pixels         Text Attribute         Normal |
| Help ( <u>H</u> )   | Display Color 7 Blink None Concel                                                                                                    |

| การตั้งค่า              | คำอธิบาย                                                                                                    |
|-------------------------|----------------------------------------------------------------------------------------------------|
| Show Item Name          | เลือกช่องทำเครื่องหมายถัดจาก [Show Item Name] เพื่อแสดงข้อความในพาร์ทการแจ้งเตือน<br>เมื่อเลือก [Text Table] ใน [Show–Item–Name Settings] ให้เลือกข้อความที่จะใช้เป็น<br>ชื่อรายการจากตารางข้อความที่ลงทะเบียนไว้ หากคุณเลือก [Add Text] กล่องโต้ตอบ<br>จะปรากฏขึ้นและคุณจะสามารถเพิ่มข้อความใหม่ในตารางข้อความนั้นได้ |
| Show-Item-Name Settings | กำหนดการตั้งค่าสำหรับการแสดงชื่อรายการ                                                                                                    |

ต่อ

| การตั้งค่า |                | คำอธิบาย                                                                                                    |  |  |  |  |
|------------|----------------|----------------------------------------------------------------------------------------------------|--|--|--|--|
|            | Font Type      | เลือกชนิดแบบอักษรสำหรับชื่อรายการ                                                                                                    |  |  |  |  |
|            | Character Size | ตั้งค่าขนาดแบบอักษรของชื่อรายการ<br>Standard Font: ระบุขนาดแบบอักษรตามแนวนอนและแนวตั้งที่เพิ่มขึ้นครั้งละ 8 จุด ตั้งแต่<br>[8 x 8] ถึง [64 x 128] หรือเลือกขนาดคงที่ระหว่าง [6 x 10], [8 x 13] หรือ [13 x 23]<br>เมื่อใช้ขนาดคงที่ คุณสามารถแสดงได้เฉพาะอักขระตัวเลขผสมตัวอักษรแบบไบต์เดี่ยวเท่านั้น<br>Stroke Font: 6 ถึง 127                                                                                                    |  |  |  |  |
|            | Text Attribute | เลือกลักษณะตัวอักษรของแบบอักษร<br>Standard Font: เลือกระหว่าง [Standard], [Bold] หรือ [Shadow]<br>เมื่อใช้ขนาดแบบอักษรคงที่ [6 x 10] จะสามารถเลือกได้ระหว่าง [Standard] หรือ [Shadow]<br>Stroke Font: เลือกระหว่าง [Standard], [Bold], [Outline]                                                                                                    |  |  |  |  |
|            | Display Color  | เลือกสีตัวอักษรของชื่อรายการ                                                                                                    |  |  |  |  |
|            | Blink          | เลือกว่าจะให้พาร์ทกะพริบหรือไม่ และกำหนดความเร็วในการกะพริบ คุณสามารถเลือกการตั้งค่า<br>การกะพริบสำหรับ [Display Color]<br>[หมายเหตุ]<br>• การตั้งค่าการกะพริบได้หรือไม่นั้นขึ้นอยู่กับการตั้งค่า [Color] ของยูนิตหลักและการตั้งค่า<br>ระบบด้วย<br>The second second |  |  |  |  |

### 15.7.7 คำแนะนำในการตั้งค่า Alarm (Enable Text Table)

| 🛄 Bas    | e 1 (Untitled) 🔀 🛃 Alarn | n 🗙          |                                  |                        |      |       |             | 4 ▷ X        |
|----------|--------------------------|--------------|----------------------------------|------------------------|------|-------|-------------|--------------|
| Alarm    | 🔽 Enable                 | e Text Table | <u>Language</u><br><u>Change</u> | 1:Table 1              | ASCI |       |             | Export Im    |
| Common   | blocks1 blocks2 blocks   | 3   blocks4  | blocks5 🛛 block                  | s6   blocks7   blocks8 |      |       |             |              |
| 💿 Bit Mo | nitoring 🔿 Word Monito   | oring        |                                  |                        |      |       |             |              |
|          | Jump <u>Auto Allocat</u> | ion          | 🗸 History                        | 🗸 Log 🛛 🗸 Active       |      |       |             |              |
| Number   | Bit Address              | igger Cond   | i.                               | Message                |      | Level | Sub Display | Screen Numbe |
| 1        | [PLC1]X00000             | ON           |                                  |                        | •    | 0     |             | 0            |
| 2        |                          |              |                                  |                        |      |       |             |              |
| 3        |                          |              | 1: Run                           |                        |      |       |             |              |
| 4        |                          | •            | 2: Stop                          | 9                      |      | /     |             |              |
| 5        |                          |              | 01 1204400                       |                        |      |       |             |              |
| 6        |                          |              |                                  |                        |      |       |             |              |
| 7        |                          |              |                                  |                        |      |       |             |              |
| 8        |                          |              |                                  |                        |      |       |             |              |
| 9        |                          |              |                                  |                        |      |       |             |              |
| 10       |                          |              |                                  |                        |      |       |             |              |
| 11       |                          |              |                                  |                        |      |       |             |              |
| 12       |                          |              |                                  |                        |      |       |             |              |
| 13       |                          |              |                                  |                        |      |       |             |              |
| 14       |                          |              |                                  |                        |      |       |             |              |
| 10       | 1                        |              |                                  |                        |      |       |             |              |

| การตั้งค่า               | คำอธิบาย                                                                                                    |  |
|--------------------------|----------------------------------------------------------------------------------------------------|--|
| Enable Text Table        | เลือกช่องทำเครื่องหมายนี้เพื่อใช้ข้อความที่ลงทะเบียนในตารางข้อความเป็นข้อความแจ้งเตือน<br>หากคุณเลือกตัวเลือกนี้ คุณจะสามารถเปลี่ยนภาษาของข้อความแจ้งเตือนที่แสดงได้<br>แม้ในขณะที่ระบบกำลังทำงานอยู่<br>[หมายเหตุ]<br>• หากคุณเลือกตัวเลือกนี้โดยที่ตั้งค่าข้อความแจ้งเตือนไว้แล้ว ข้อความจะถูกลบ<br>• การตั้งค่า [Language] และ [Enable Text Table] ใช้ได้สำหรับการแจ้งเตือนทั้งหมด<br>(แต่ละบล็อคของประวัติการแจ้งเตือน, แบนเนอร์ และการแสดงข้อมูลสรุป) คุณไม่สามารถ<br>แสดงข้อความที่ป้อนโดยตรงและข้อความที่ลงทะเบียนในตารางข้อความพร้อมกันได้ |  |
| Language Change Settings | แสดงกล่องโต้ตอบ [Language Change Settings]<br>🦃 " 🖬 กล่องโต้ตอบ [Language Change Settings]" (หน้า 15-53)                                                                                                    |  |
| ชนิดข้อความ              | เลือกตารางข้อความที่จะใช้                                                                                                    |  |
| Message                  | เลือกเนื้อหาที่จะใช้เป็นข้อความจากข้อความที่ลงทะเบียนไว้ในตารางที่เลือกใน [Text Table]<br><sup>[หมายเหตุ]</sup><br>• หากเลือกข้อความไว้หลายบรรทัด ระบบจะแสดงเฉพาะบรรทัดแรก                                                                                                    |  |

#### 15.7.8 การวางข้อความเมื่อใช้ตารางข้อความ

- ป้ายชื่อของไฟสัญญาณสวิตช์
- 🔶 พื้นที่แสดงข้อความ

ขนาดพื้นที่แสดงข้อความของพาร์ทจะเปลี่ยนไปตามขนาดที่ระบุโดย ([Number of Characters] x [Number of Text Rows]) ของตารางข้อความ แม้ว่าจำนวนของอักขระในตารางข้อความจะน้อยกว่าจำนวน [Number of Characters] x [Number of Text Rows] ที่ตั้งค่าไว้ พื้นที่แสดงข้อความก็จะยังคงมีขนาดเท่าเดิม ข้อความ จะแสดงอยู่กึ่งกลางของพื้นที่แสดงข้อความเสมอ

ตัวอย่าง Number of Characters = 6, Number of Text Rows = 3

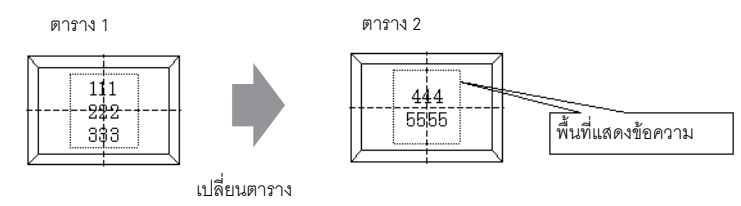

♦ การจัดแนว ([Align Left], [Align Center], [Align Right]) ในกรณีที่มีการตั้งค่าแถวหลายแถวในตารางข้อความ แถวที่มีจำนวนอักขระมากที่สุด (ในตัวอย่างต่อไปนี้คือ แถวที่สอง "5555") จะอยู่กับที่ ส่วนแถวอื่น ๆ จะถูกจัดแนวโดยอิงกับแถวดังกล่าวตามการตั้งค่า [Align Left], [Align Center] หรือ [Align Right]

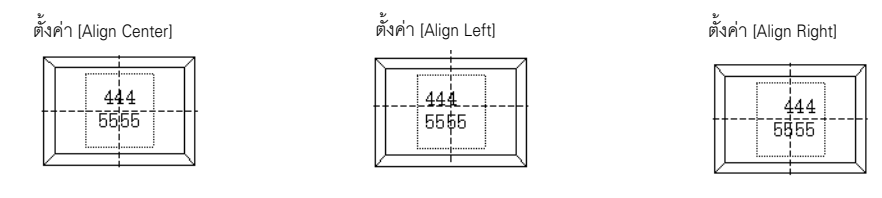

Fixed Position

เมื่อตั้งค่า [Fixed Position] พื้นที่แสดงข้อความจะถูกกำหนดให้อยู่กึ่งกลางของพาร์ทเสมอ

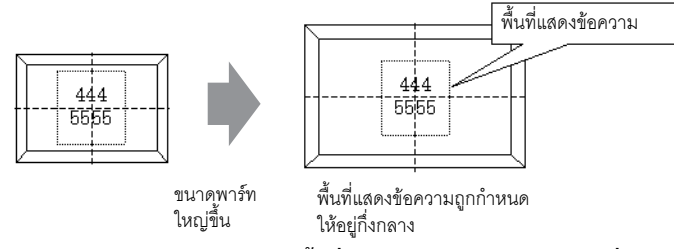

หากไม่ได้ตั้งค่า [Fixed Position] คุณสามารถย้ายพื้นที่แสดงข้อความไปยังตำแหน่งที่ต้องการบนพาร์ทได้

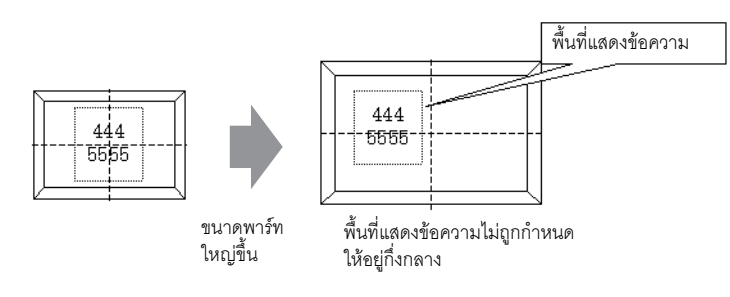

∎ ข้อความ

### 🔶 พื้นที่แสดงข้อความ

ขนาดพื้นที่แสดงข้อความของการวาด [Text] จะเปลี่ยนไปตามขนาดที่ระบุโดย ([Number of Characters] x [Number of Text Rows]) ของตารางข้อความ แม้ว่าจำนวนของอักขระในตารางข้อความจะน้อยกว่าจำนวน [Number of Characters] x [Number of Text Rows] ที่ตั้งค่าไว้ พื้นที่แสดงข้อความก็จะยังคงมีขนาดเท่าเดิม ตัวอย่าง Number of Characters = 6, Number of Text Rows = 3

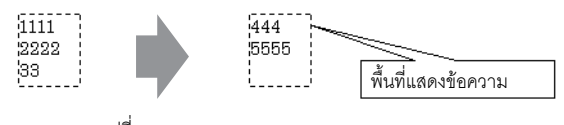

```
เปลี่ยนตาราง
```

Center

กำหนดให้ข้อความอยู่กึ่งกลางของพื้นที่แสดงข้อความ หากคุณกำหนดให้ใช้ข้อความแถวที่ 2 ในตารางที่ 1 หรือแถวที่ 3 ในตารางที่ 2 ข้อความนั้นจะถูกแสดงอยู่ ตรงกึ่งกลางของพื้นที่แสดง เมื่อตั้งค่า [Center]

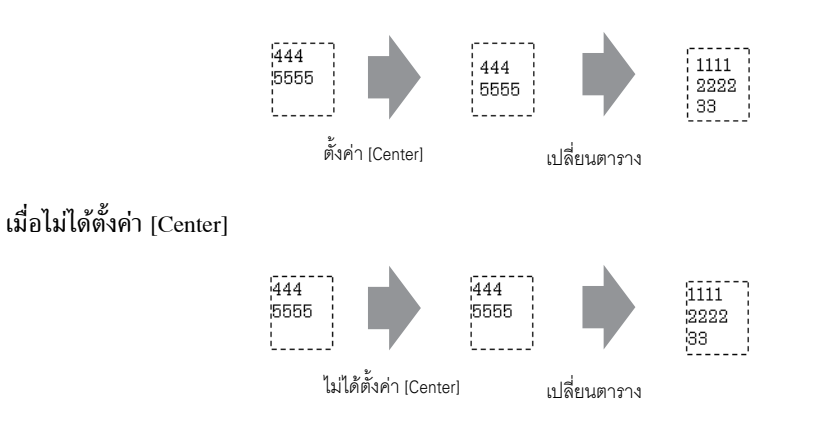

♦ การจัดแนว ([Align Left], [Align Center], [Align Right])

ในกรณีที่มีการตั้งค่าแถวหลายแถวในตารางข้อความ แถวที่มีจำนวนอักขระมากที่สุด (ในตัวอย่างต่อไปนี้คือ แถวที่สอง "5555") จะอยู่กับที่ ส่วนแถวอื่นๆ จะถูกจัดแนวโดยอิงกับแถวดังกล่าวตามการตั้งค่า [Align Left], [Align Center] หรือ [Align Right]

| ตั้งค่า (Align Left) | ตั้งค่า (Align Center) | ตั้งค่า (Align Right) |
|----------------------|------------------------|-----------------------|
| 444<br>5555          | 6555                   | 5555                  |

#### ∎ การแสดงข้อความ

#### พื้นที่แสดงข้อความ

ขนาดของพื้นที่แสดงข้อความของการแสดงข้อความจะเปลี่ยนแปลงตามขนาดที่ระบุโดย ([Number of Characters] x [Number of Text Rows]) ของตารางข้อความ แม้ว่าจำนวนของอักขระในตารางข้อความจะน้อยกว่าจำนวน [Number of Characters] x [Number of Text Rows] ที่ตั้งค่าไว้ พื้นที่แสดงข้อความก็จะยังคงมีขนาดเท่าเดิม ตัวอย่าง Number of Characters = 6, Number of Text Rows = 3

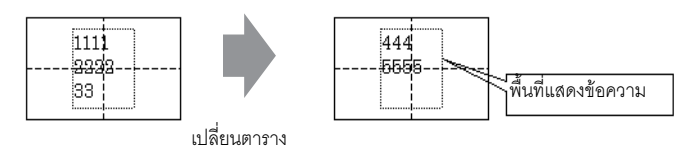

Center

แสดงข้อความบริเวณตรงกึ่งกลางของพื้นที่แสดงข้อความ หากคุณกำหนดให้ใช้ข้อความแถวที่ 2 ในตารางที่ 1 หรือแถวที่ 3 ในตารางที่ 2 ข้อความนั้นจะถูกแสดงอยู่ ตรงกึ่งกลางของพื้นที่แสดง

เมื่อตั้งค่า [Center]

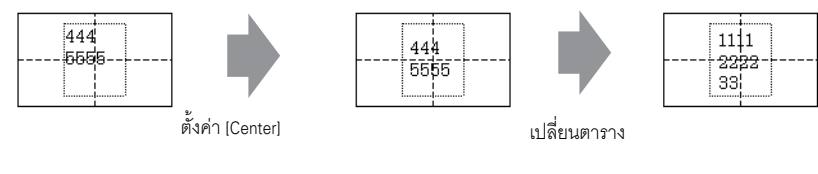

เมื่อไม่ได้ตั้งค่า [Center]

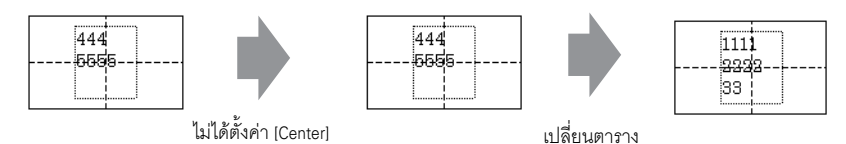

♦ การจัดแนว ([Align Left], [Align Center], [Align Right])

้ในกรณีที่มีการตั้งค่าแถวหลายแถวในตารางข้อความ แถวที่มีจำนวนอักขระมากที่สุด (ในตัวอย่างต่อไปนี้คือ แถวที่สอง "5555") จะอยู่กับที่ ส่วนแถวอื่น ๆ จะถูกจัดแนวโดยอิงกับแถวดังกล่าวตามการตั้งค่า [Align Left], [Align Center] หรือ [Align Right]

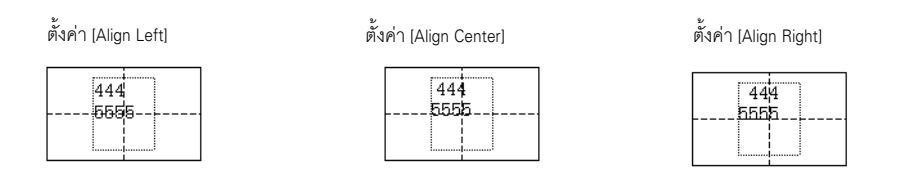

### 15.8 ข้อจำกัด

#### 15.8.1 ข้อจำกัดของการแสดงข้อความ (การป้อนโดยตรง)

- หากยังไม่ได้ลงทะเบียนข้อความ จะไม่มีการแสดงข้อมูลใด ๆ ในการแสดงข้อความ เช่น เมื่อ Number of Messages มีค่าเป็น 16 และมีเพียงสถานะ 0 ถึง 3 เท่านั้นที่ลงทะเบียนข้อความไว้ สถานะ 4 ถึง 16 จะแสดงเฉพาะกรอบข้อความเท่านั้น
- หากข้อความที่ป้อนมีอักขระเกินกว่าค่า [Display Characters] ส่วนของข้อความที่เกินจะไม่ถูกแสดง โปรดตรวจสอบว่าข้อความนั้นมีจำนวนอักขระไม่เกิน [Display Characters]

#### 15.8.2 ข้อจำกัดของการแสดงข้อความ (การแสดงตัวอักษร)

- หากข้อมูลที่กำหนดให้เป็น [Display Start Row] นั้นไม่มีแถวข้อความที่เกี่ยวข้องอยู่ จะไม่มีการ ดำเนินการใด ๆ เกิดขึ้น โดยแถวที่แสดงอยู่ก่อนหน้าจะยังคงแสดงอยู่
- ถ้าข้อความของคุณยาวกว่าพื้นที่แสดงผล ข้อความส่วนที่เกินจากพื้นที่จะถูกตัดออกและไม่แสดง

#### ้ 15.8.3 ข้อจำกัดของการเปลี่ยนภาษา (หลายภาษา)

- หากคุณเปลี่ยนภาษา ข้อความทั้งหมดที่ใช้ตารางข้อความจะเปลี่ยนไปด้วย ข้อความที่ลงทะเบียน ในตารางข้อความสามารถนำมาใช้กับคุณสมบัติต่าง ๆ ดังต่อไปนี้
  - ข้อความ
  - ป้ายชื่อของพาร์ทไฟสัญญาณสวิตช์
  - ชื่อรายการของพาร์ทการแจ้งเตือน
  - ข้อความที่ลงทะเบียนในการตั้งค่า [Direct Input] ของการแสดงข้อความ
  - ข้อความแจ้งเตือนที่จะลงทะเบียนในการตั้งค่า [Alarm] ของการตั้งค่าทั่วไป
- เมื่อมีการเปลี่ยนภาษา หากมีการระบุคุณสมบัติ Multilanguage ไว้ในข้อความ ข้อความจะแสดง ในการแสดงข้อความ

[Text Display] และพาร์ทการแจ้งเตือนด้วยข้อความจะเปลี่ยนแปลงด้วยเช่นกัน

- คุณไม่สามารถเปลี่ยนข้อความที่จะแสดงใน [Text Display] ของพาร์ทแสดงผลข้อมูลได้ นอกจากนี้ ยังไม่สามารถเปลี่ยนชื่อรายการและข้อความที่อยู่ในพาร์ทแสดงผลข้อมูลที่สุ่มเก็บและพาร์ทแสดงผล ข้อมูลพิเศษด้วยการเปลี่ยนแปลงภาษาได้
- คุณไม่สามารถแสดงตารางหลายตารางในเวลาเดียวกัน
- การเปลี่ยนแปลงภาษามีผลเช่นเดียวกับการเปลี่ยนแปลงหน้าจอ หน้าจอที่แสดงอยู่ก่อนที่จะ มีการเปลี่ยนภาษาจะไม่ถูกแสดงหลังจากที่เปลี่ยนภาษาแล้ว

### ∎ การเปลี่ยนภาษาของการแจ้งเตือน

- เมื่อคุณตั้งค่า [Enable Text Table] ใน [Alarm] ข้อความที่มีอยู่เดิมจะถูกลบ
- เมื่อลงทะเบียนข้อความแจ้งเตือน ทั้งข้อความชนิดป้อนโดยตรงและข้อความที่ลงทะเบียนในตารางข้อความ จะถูกกำหนดให้กับการแจ้งเตือนทั้งหมด (แบนเนอร์, ประวัติการแจ้งเตือน, ข้อมูลสรุป) คุณไม่สามารถ แสดงข้อความที่ป้อนโดยตรงและข้อความที่ลงทะเบียนในตารางข้อความพร้อมกันได้
- สำหรับข้อความที่ลงทะเบียนในตารางข้อความที่มีข้อความตั้งแต่ 2 แถวขึ้นไป ระบบจะแสดง/พิมพ์เฉพาะ แถวแรก แม้ว่าจะมีการตั้งค่าข้อความมากกว่า 2 แถวขึ้นไปก็ตาม

- 🔶 ประวัติการแจ้งเตือนและข้อมูลสรุปการแจ้งเตือน
  - เมื่อตั้งค่าสวิตช์ประวัติการแจ้งเตือนบนแท็บ [Switch] ของพาร์ทการแจ้งเตือน คุณจะไม่สามารถใช้ ตารางข้อความกับป้ายชื่อได้ หากคุณต้องการเปลี่ยนภาษาของสวิตช์ประวัติการแจ้งเตือน โปรดใช้สวิตช์พิเศษ ของพาร์ทไฟสัญญาณสวิตช์ในการดำเนินการ <sup>CP</sup> "11.14.4 Special Switch" (หน้า 11-59)
  - เมื่อคุณเปลี่ยนแปลงตารางข้อความ หน้าจอจะแสดงสถานะเริ่มแรก (สถานะของหน้าจอทันทีที่เปลี่ยนแปลง หน้าจอเสร็จสมบูรณ์) ดังนั้น การเลื่อนดูข้อมูลใด ๆ หรือหน้าจอย่อยที่แสดงต่าง ๆ จะถูกยกเลิกเมื่อตาราง ข้อความเปลี่ยนไป

ตัวอย่าง

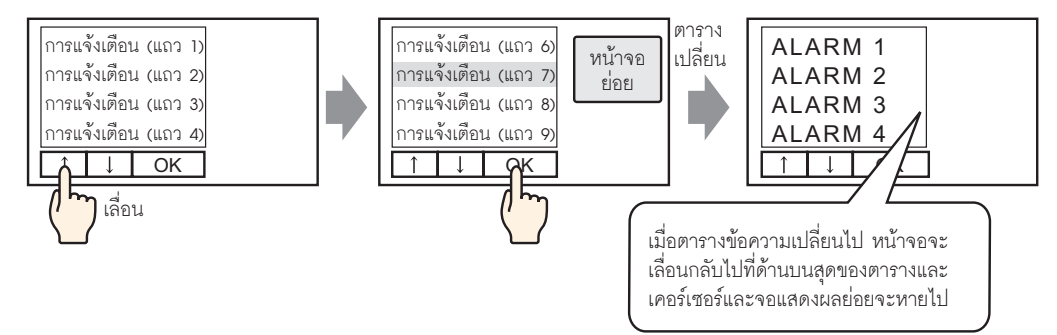

- ห้ามเปลี่ยนตารางข้อความ (ภาษา) ในขณะที่กำลังบันทึกข้อมูลประวัติการแจ้งเตือนลงในการ์ด CF หรืออุปกรณ์จัดเก็บข้อมูล USB เนื่องจากไฟล์อาจแสดงผลไม่ถูกต้องในซอฟต์แวร์อื่น ๆ เช่น สเปรดซีท นอกจากนี้ ข้อความในภาษาอื่น ๆ จะถูกส่งออกเป็นไฟล์ CSV
- ห้ามเปลี่ยนภาษาของตารางข้อความในขณะที่กำลังพิมพ์ประวัติการแจ้งเตือน หากมีการเปลี่ยนแปลง ภาษาของตารางข้อความ งานที่พิมพ์ออกมาจะมีช่องว่าง
- เมื่อบันทึกเป็นไฟล์ CSV หรือเมื่อพิมพ์ประวัติการแจ้งเตือน "วันที่", "ทริกเกอร์" และชื่อรายการอื่น ๆ จะเป็นภาษาญี่ปุ่น หากภาษาของข้อความแจ้งเตือน (ตารางข้อความ) เป็นภาษาญี่ปุ่น และจะแสดงผล เป็นภาษาอังกฤษหากข้อความแจ้งเตือนอยู่ในภาษาอื่น (ASCII, Korean, Chinese (Traditional), Chinese (Simplified) และ Cyrillic, Thai)
- 🔶 แบนเนอร์
  - หากมีการเปลี่ยนภาษาของตารางข้อความในขณะที่กำลังเลื่อนดูข้อความแจ้งเตือน ภาษาจะเปลี่ยนแปลง ไปโดยเริ่มจากข้อความถัดไป